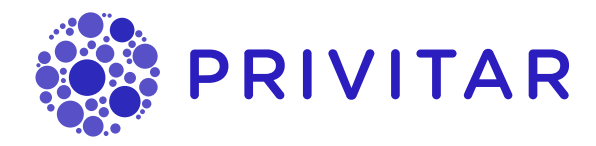

## Ionic Reference Guide

Privitar Data Privacy Platform, version 4.5.0

Publication date September 6, 2023

#### Privitar Data Privacy Platform, version 4.5.0

#### © Copyright Informatica LLC 2016, 2023

This software and documentation are provided only under a separate license agreement containing restrictions on use and disclosure. No part of this document may be reproduced or transmitted in any form, by any means (electronic, photocopying, recording or otherwise) without prior consent of Informatica LLC.

U.S. GOVERNMENT RIGHTS Programs, software, databases, and related documentation and technical data delivered to U.S. Government customers are "commercial computer software" or "commercial technical data" pursuant to the applicable Federal Acquisition Regulation and agency-specific supplemental regulations. As such, the use, duplication, disclosure, modification, and adaptation is subject to the restrictions and license terms set forth in the applicable Government contract, and, to the extent applicable by the terms of the Government contract, the additional rights set forth in FAR 52.227-19, Commercial Computer Software License.

Informatica, Informatica Cloud, Informatica Intelligent Cloud Services, PowerCenter, PowerExchange, and the Informatica logo are trademarks or registered trademarks of Informatica LLC in the United States and many jurisdictions throughout the world. A current list of Informatica trademarks is available on the web at https://www.informatica.com/trademarks.html. Other company and product names may be trade names or trademarks of their respective owners.

Portions of this software and/or documentation are subject to copyright held by third parties. Required third party notices are included with the product.

The information in this documentation is subject to change without notice. If you find any problems in this documentation, report them to us at infa\_documentation@informatica.com.

Informatica products are warranted according to the terms and conditions of the agreements under which they are provided. INFORMATICA PROVIDES THE INFORMATION IN THIS DOCUMENT "AS IS" WITHOUT WARRANTY OF ANY KIND, EXPRESS OR IMPLIED, INCLUDING WITHOUT ANY WARRANTIES OF MERCHANTABILITY, FITNESS FOR A PARTICULAR PURPOSE AND ANY WARRANTY OR CONDITION OF NON-INFRINGEMENT.

## **Table of Contents**

| 1. Introduction                                    |
|----------------------------------------------------|
| 1.1. Compatibility                                 |
| 2. Requirements                                    |
| 3. Architecture                                    |
| 3.1. Implementation flow                           |
| 4. Ionic Integration Overview                      |
| 4.1. Create a profile                              |
| 4.2. Deploying the persistor and password          |
| 4.2.1. Deploying the persistor file                |
| 4.2.2. Deploying the persistor password            |
| 4.3. Loading Ionic SDK files into Privitar 10      |
| 4.4. Configuring the Environment                   |
| 4.5. Creating Service User in Privitar             |
| 4.6. Creating Service User in Ionic Machina        |
| 4.7. Creating Keys                                 |
| 5. Configuring Privitar to use Ionic Machina KMS14 |
| 5.1. Encrypt Rule                                  |
| 5.2. Derived Tokenisation                          |
| 5.3. JDBC Credentials                              |
| 5.4. Encrypted HDFS Token Vault 16                 |

## 1. Introduction

The Privitar Data Privacy Platform is a data privacy solution that enables organizations to use sensitive datasets more safely.

#### 🖹 Note

For ease of reference, the Privitar Data Privacy Platform is referred to as the **Privitar PlatformPrivacy Platform**, (or just **the platform**) in the rest of this manual.

lonic Machina provides a key management system (KMS) and an access policy control software solution.

Here is some new content.

The lonic SDK provides methods to generate a key(s) as well as for encrypting data.

The platform uses a Key Management Service (KMS) to access encryption keys used by:

- Encrypt Rule
- Derived Tokenisation
- HDFS Token Vault Encryption
- Batch jobs using JDBC connections that require secured credentials

Ionic Machina can be integrated with the platform to provide this KMS functionality.

## 1.1. Compatibility

Privitar v4.1 provides support for Ionic Machina. It is compatible with the Ionic Password Persistor and is tested with version 2.8.0 of the SDK.

## 2. Requirements

In order to integrate Ionic Machina with the Privacy Platform, the following is needed:

- The lonic client (lonic CLI) must be installed. This is required when enrolling devices with lonic and generating profiles.
- The keys used by the platform must exist in lonic.
- The appropriate policy must exist within lonic to allow the platform to access relevant keys.

## 3. Architecture

The platform and cluster nodes each independently need access to the lonic service. This is because no sensitive information is transferred to the cluster during job submission. The only information relating to lonic, that is submitted, is the location of lonic profiles, and the name of the environment variable storing the password.

## 3.1. Implementation flow

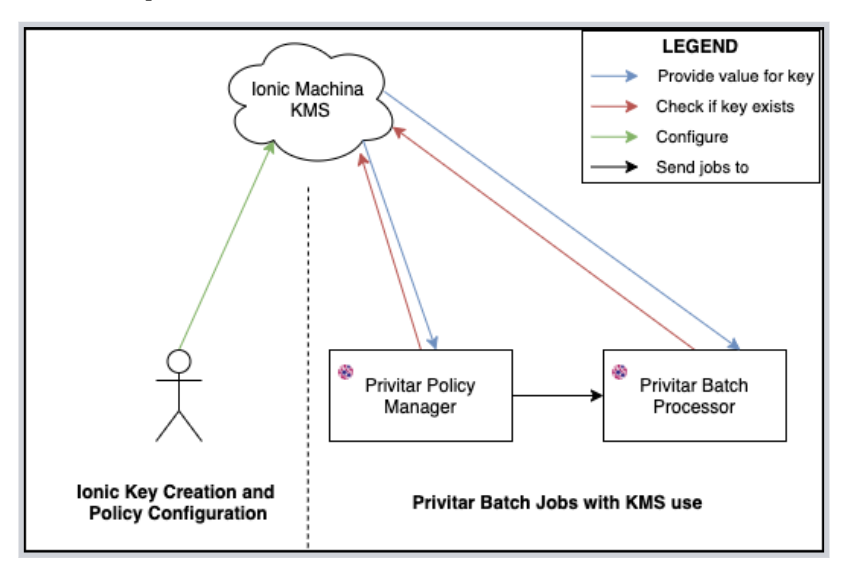

1. When the platform encounters a situation whereby secret key material is required, it checks what is configured in the Job's Policy or Environment to find the name of the key to be used.

To maintain consistency, a PDD will always use the same version of the key.

- 2. The platform creates a Spark job definition and submits this to the cluster. No sensitive information is sent as part of the job submission process. The relevant information sent as part of this request is:
  - a. The path of the Ionic Profile Persistor file, which must be common across all nodes
  - b. The name of the environment variable containing the Persistor's password.
  - c. The name and ID of the correct version of each key to be used in the job.

In the case of *JDBC credentials*, the job definition only contains the key name (and not the ID of a particular version) of the key to be used. Both the platform node and the Spark processing nodes will request the latest version of the key from the KMS.

3. When a key is required by the Job, the spark processing nodes use the same authentication process as in step 2 using their own local lonic Profile Persistor and IONIC\_PASSWORD environment variable to access the KMS.

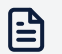

#### Note

The Privitar Policy Manager application reads the IONIC\_PASSWORD environment variable containing the password for the Ionic Profile at startup time only. It does not require continued access to the environment variable after startup and is available in memory within the application. Whilst the application is running, the environment variable is no longer required to be set until the application undergoes a restart.

## 4. Ionic Integration Overview

This section presents an overview of the steps to follow to integrate the Privacy Platform with Ionic Machina. For each step described, a link is provided to the appropriate section in the document that describes the procedure to follow to complete that step.

The table below describes the integration process in terms of the areas of the platform that need to be integrated with lonic.

| Step | Privitar object | lonic object | Description                                                                                                    |
|------|-----------------|--------------|----------------------------------------------------------------------------------------------------|
| 1    |                 | Application  | Execute an <i>Enrollment</i> in Ionic Machina to create the common device profile persistor / password files             |
|      |                 |              | See, Create a profile.                                                                                                   |
| 2    |                 | Application  | Deploy the profile persistor file and password to all processing nodes in your cluster                                   |
|      |                 |              | See, Deploying the persistor and password.                                                                               |
| 3    | Environment     |              | Ensure Ionic SDK files are loaded into the platform Hadoop Jars Path                                                     |
|      |                 |              | See, Loading Ionic SDK files into Privitar.                                                                              |
| 4    | Environment     |              | Set your Cluster in the platform to use the lonic Keystore                                                               |
|      |                 |              | See, Configuring the Environment.                                                                                        |
| 5    | Environment     |              | Define Service User(s) in the platform for the<br>Cluster based Environment to support 'on-<br>behalf-of' job processing |
|      |                 |              | See, Creating Service User in Privitar.                                                                                  |
| 6    |                 | Application  | Add the Service User(s) in Ionic.                                                                                        |
|      |                 |              | See, Creating Service User in Ionic Machina.                                                                             |
| 7    |                 | Application  | Create Project /Team specific keys                                                                                       |
|      |                 |              | See, Creating Keys.                                                                                                    |

## 4.1. Create a profile

To enable the Privacy Platform to access the lonic system, a *profile* (or *device credentials*) needs to be created for the platform in lonic. A profile acts in a similar way to a user account and once set up it enables the platform to access the lonic system.

Profiles are stored in encrypted files called *persistors* (or *profile persistors*). They store the device credentials required to connect a new device (such as the Privacy Platform) to the lonic system. There are different types of persistors that can be created in lonic. The Privacy Platform supports *password persistors*. This is a password protected file that can store a profile or a group of profiles – in effect one or more sets of device credentials. The process of creating a profile in lonic for a new device is called *enrollment*. For more information about enrolling a new device in lonic, refer to https://dev.ionic.com/getting-started/create-ionic-profile.

#### Example 1. Example of profile creation with Ionic Machina

The following command will create a new password persistor, called "profiles.pw". This file will be password protected with the value "myPassword". This profile is created for email "my\_email@domain.com", and uses keyspace identified "Keyspace\_Id".

You can find more details about this command here: https://dev.ionic.com/tools/ machina/profile\_enroll

```
machina \
--devicetype password \
--devicepw myPassword \
--devicefile $HOME/.ionicsecurity/profiles.pw \
profile enroll \
-keyspace Keyspace_Id \
--email my_email@domain.com \
--type idc
```

Following the creation of the profile, you should have two items:

- A password persistor file containing the profile for the Privacy Platform. The default location is \$HOME/.ionicsecurity/profiles.pw.
- A password for the persistor.

## 4.2. Deploying the persistor and password

Once the credentials have been created, they need to be shared with the different environments that will need to access the Ionic Machina keystore.

#### 4.2.1. Deploying the persistor file

The persistor must be deployed in the same path, with the same name, to the different processing locations (default: ~/.ionicsecurity/profiles.pw). This includes:

- The machine that hosts the Privacy Platform
- Each node where the the platform jobs will run. For example, it must be installed on each Hadoop cluster data node, where Privacy Platform Spark jobs will run

#### 4.2.2. Deploying the persistor password

The persistor password must be set in an environment variable. By default, it is called IONIC\_PASSWORD.

#### Example 2. Setting the environment variable for the persistor password

export IONIC\_PASSWORD=<password>

The variable will need to exist in the same environments as the persistor files.

#### **Application Properties For Ionic Password**

Privacy Platform configuration (application.properties) could be modified to specify a different variable name.

| Name                             | Description                                                                                       |
|----------------------------------|---------------------------------------------------------------------------------------------------|
| agrotera.ionic.password.variable | The name of an environment variable that<br>contains the password to decrypt lonic<br>persistors. |
|                                  | This will override default environment variable IONIC_PASSWORD.                                   |

## 4.3. Loading Ionic SDK files into Privitar

So the Privacy Platform can communicate with Ionic Machina, the Ionic Machina SDK, available via the Machina Tools, must be installed in the platform machine.

Follow these steps to install them:

- 1. On Privacy Platform, log in as Superuser.
- 2. Select **Cluster Types** from the navigation sidebar.
- 3. Locate the cluster that will use the Ionic Machina KMS feature, and click on the **Edit** button on the same row.
- 4. Take note of the value of Hadoop Jars Path.
- 5. Copy the *lonic SDK* and *javax.json* from lonic Machina Tools to the location found in the previous step.

## 4.4. Configuring the Environment

In order for the Privacy Platform environments to use the Ionic Machina KMS feature, follow these steps:

- 1. Select **Environments** from the sidebar.
- 2. Click on the environment that will use the Ionic Machina KMS Feature.
- 3. Select the Key Management tab.
- 4. Use the Key Management System dropdown to select Ionic Machina.
- 5. Set the value of field **lonic Machina Persistor Path** to the file path defined in Deploying the persistor file.

| Environment             |                            |                       |                        |                |  |
|-------------------------|----------------------------|-----------------------|------------------------|----------------|--|
| Name *                  |                            | ID                    |                        |                |  |
| lonic Batch             |                            | djsrcmgł              | ٦                      |                |  |
|                         |                            | Hadoop Clu            | uster ID               |                |  |
| 🕑 Hadoop Cluster        |                            | yqf29dal              | yqf29dal               |                |  |
| Configure Test          |                            |                       |                        |                |  |
| Token Vaults            | <b>م</b><br>Key Management | <b>≓</b><br>On Demand | <b>%</b><br>SecureLink | 🔲<br>Audit Log |  |
| Key Management Syste    | m                          |                       |                        |                |  |
| Ionic Machina           |                            |                       |                        | ~              |  |
| Ionic Machina Persistor | Path * /profiles/oni       | c-profile.pw          |                        |                |  |
|                         |                            |                       |                        | Cancel Save    |  |

### 4.5. Creating Service User in Privitar

If impersonation is needed, a Privitar Service User is required for delegated requests. It needs to exist for all the Privacy Platformenvironments that will use Ionic Machina KMS. This account will be tied to the Hadoop impersonation.

To create a new Service User follow these steps:

- 1. Select Environments, from the navigation sidebar.
- 2. Click on the environment to edit.
- 3. Click on the Configure button, under the Hadoop Cluster check box.
- 4. Under the Authentication tab, select Service user.
- 5. Enter a **username** and a **group**, then click **Add**.
- 6. Click on Save, then Save again.

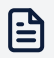

#### Note

When using service users, requests to lonic Machina KMS default to acting on behalf of the same username as specified within Hadoop. If the username within lonic does not match the Hadoop username, you can additionally specify an **External ID** to enable a mapping between these usernames.

| authentication       | <b>f</b><br>Spark  | <b>⊞</b><br>Hive    | 🖨<br>Data Locatio | ons    | Cluster  |
|----------------------|--------------------|---------------------|-------------------|--------|----------|
| Use Kerberos         |                    |                     |                   |        |          |
| Protected Data Domai | n output paths are | managed by Sentry   |                   |        |          |
| ob Authentication    |                    |                     |                   |        |          |
| Privitar user        |                    |                     |                   |        |          |
| Service user         |                    |                     |                   |        |          |
| Service Users        |                    |                     |                   |        |          |
| Name                 | ▲ Group            | Ionic Exte          | rnal ID           |        |          |
| service-user         | group              | ionic-service-user  |                   | 🕑 Edit | 🛍 Remove |
| service-user2        | group2             | ionic-service-user2 |                   | 🕑 Edit | 🛍 Remove |
| service-user-3       | group              |                     |                   | 🕑 Edit | 🛍 Remove |
|                      |                    |                     |                   |        |          |
|                      |                    |                     |                   |        |          |
|                      |                    |                     |                   |        |          |
| Username             | Group              |                     | Ionic External II |        | + Add    |

## 4.6. Creating Service User in Ionic Machina

Please refer to your lonic documentation to create a service user matching the one from Creating Service User in Privitar.

## 4.7. Creating Keys

In order to use KMS with the Privacy Platform, keys must be created in Ionic.

To proceed, follow these steps:

- Log in with the user ID of the persistor profile, create Keys adding the Privitar 'key name' as an 'ionic\_external\_id' attribute. Use the Create Keys with External ID approach (https://dev.ionic.com/sdk/tasks/create-key-with-externalid)
- 2. Create a policy so the Service User configured in Creating Service User in lonic Machina can access the lonic keys. You can refer to the lonic documentation to proceed: https://dev.ionic.com/tutorials/policy/create-data-policy

#### **Example 3. Impersonation example**

If we want a user named privitar to impersonate an account named serviceuser to access a key named key, the policy must be configured with:

- service-user is allowed to access key.
- privitar is allowed to access key when ionic-delegated-external-id is service-user.

## 5. Configuring Privitar to use Ionic Machina KMS

Encrypt rule, HDFS token vaults, and JDBC credentials can be configured to use keys generated with Ionic Machina.

## 5.1. Encrypt Rule

To use the keys defined in the lonic environment with an encrypt rule, follow these steps:

- 1. Select **Policies** from the navigation sidebar.
- 2. On the **Policies** page, click on **Rules**.
- 3. Click on Create New Rule.
- 4. Enter a **name** for the new rule.
- 5. On the Add masking rule page, select Encrypt as the Mask Type.
- 6. Under Key Name, enter the key defined in lonic.
- 7. Click on Save to close the Add masking rule dialog box.

| Add masking rule               |  |   |
|--------------------------------|--|---|
| Name *                         |  |   |
| Encrypt1                       |  |   |
| Mask Type                      |  |   |
| Encrypt                        |  | ~ |
|                                |  |   |
|                                |  |   |
|                                |  |   |
| Masking Behavior               |  |   |
| Masking Behavior<br>Key Name * |  |   |

## 5.2. Derived Tokenisation

For HDFS Token Vault with KMS configured, it is possible to use an lonic key as the derived tokenization value (See, *Token Vault Environment Configuration*, in the *Privitar User Guide* for further details about this feature).

To use a key defined in Ionic, follow these steps:

- 1. From the navigation sidebar, select **Environments**.
- 2. On the Environment page, click on the environment to edit.
- 3. Select the Token Vaults tab.
- 4. Tick **Use Derived Tokenisation** check box. Note that is only visible for HDFS token vaults.
- 5. Set the **Derived Tokenization Key Name**, field to the lonic key to use.
- 6. Click on Save.

| Environment             |                            |                       |                        |           |
|-------------------------|----------------------------|-----------------------|------------------------|-----------|
| Name *                  |                            |                       |                        |           |
| Environment1            |                            |                       |                        |           |
| 🕑 Hadoop Cluster        |                            |                       |                        |           |
| Configure               |                            |                       |                        |           |
| Token Vaults            | <b>م</b><br>Key Management | <b>≓</b><br>On Demand | <b>%</b><br>SecureLink | audit Log |
| Token Vault Type        |                            | Token                 | Vault Encryption       |           |
| HDFS                    | ~                          | • Of                  | ff                     |           |
|                         |                            | 10 ()                 | า                      |           |
| 🕑 Use Derived Tokeni    | zation                     |                       |                        |           |
| Derived Tokenization    | Key Name *                 |                       |                        |           |
| derived-tokenisation    | n-key                      |                       |                        |           |
|                         |                            |                       |                        |           |
| Double click to edit va | alue column                |                       |                        |           |
| Property                |                            | N                     |                        |           |
| Vault Path*             |                            | /                     | /privitar/token-vault  |           |

## 5.3. JDBC Credentials

The password of a JDBC Token Vault connection can be encrypted using an lonic key (See, *Token Vault Environment Configuration*, in the *Privitar User Guide* for further details about this feature).

To use a key defined in Ionic, follow these steps:

- 1. Select Environments from the navigation sidebar.
- 2. On the **Environment** page, click on the environment to edit.
- 3. Select the Token Vaults tab.
- 4. Double click on the value cell in front of KMS Key Name .
- 5. Enter the lonic key to use, then click on Save.
- 6. Click on Save to close the Environment page.

| Environment                                      |                                        |  |  |
|--------------------------------------------------|----------------------------------------|--|--|
| Name *                                           |                                        |  |  |
| Environment1                                     |                                        |  |  |
| ✓ Hadoop Cluster                                 |                                        |  |  |
| Configure Test                                   |                                        |  |  |
| A₽Token VaultsKey ManagementOn Demand            | SecureLink Audit Log                   |  |  |
| Token Vault Type To                              | ken Vault Encryption                   |  |  |
| JDBC 🗸                                           | Off                                    |  |  |
| Double click to edit value column                |                                        |  |  |
| Property                                         | Value                                  |  |  |
|                                                  | idhe:nostgresgl://127.0.0.1:5/132/mydh |  |  |
|                                                  |                                        |  |  |
| Dessuardt                                        |                                        |  |  |
|                                                  |                                        |  |  |
| JDBC Driver JAR Path*                            | /privitar/jdbc-driver.jar              |  |  |
| KMS Key Name*                                    | jdbc-key                               |  |  |
| Batch Scan Queue Capacity Multiplier*            | 1000                                   |  |  |
| Socket Read Timeout (sec)                        | 30                                     |  |  |
| Connection Retry Base Wait Time Per Attempt (ms) | 1000                                   |  |  |
| Connection Retry Max Wait Time Per Attempt (ms)  | 10000                                  |  |  |
| Connection Dates May Total Wait Time (mc)        | 00000                                  |  |  |
|                                                  |                                        |  |  |
|                                                  | Cancel Save                            |  |  |

## 5.4. Encrypted HDFS Token Vault

For HDFS Token Vault with KMS configured, it is possible to use an lonic key as the derived tokenization value (See, *Token Vault Environment Configuration*, in the *Privitar User Guide* for further details about this feature).

To use a key defined in Ionic, follow these steps:

- 1. Select **Environments** from the navigation sidebar.
- 2. On the **Environment** page, click on the environment to edit.
- 3. Select the **Token Vaults** tab.
- 4. Set Token Vault Encryption to On.
- 5. Set the Vault Encryption Key Name, field to the lonic key to use.
- 6. Click on Save to close the Environment page.

| Environment             |                                |                       |                            |             |
|-------------------------|--------------------------------|-----------------------|----------------------------|-------------|
| Name *                  |                                |                       |                            |             |
| Environment1            |                                |                       |                            |             |
| 💌 Hadoop Cluster        |                                |                       |                            |             |
| Configure Test          |                                |                       |                            |             |
| Token Vaults            | <b>&amp;</b><br>Key Management | <b>≓</b><br>On Demand | <b>%</b><br>SecureLink     | E Audit Log |
| Token Vault Type        |                                | Token                 | Vault Encryption           |             |
| HDFS                    | ~                              | O Of                  | f                          |             |
| Use Derived Tokeni      | zation                         | Or Vault E token      | n<br>Encryption Key Name * |             |
| Double click to edit va | lue column                     | Concer                | i vadit key                |             |
| Property                |                                |                       |                            |             |
| Vault Path*             |                                | /                     | privitar/token-vault       |             |

# Icons for Portal Landing Page (not included in TOC)

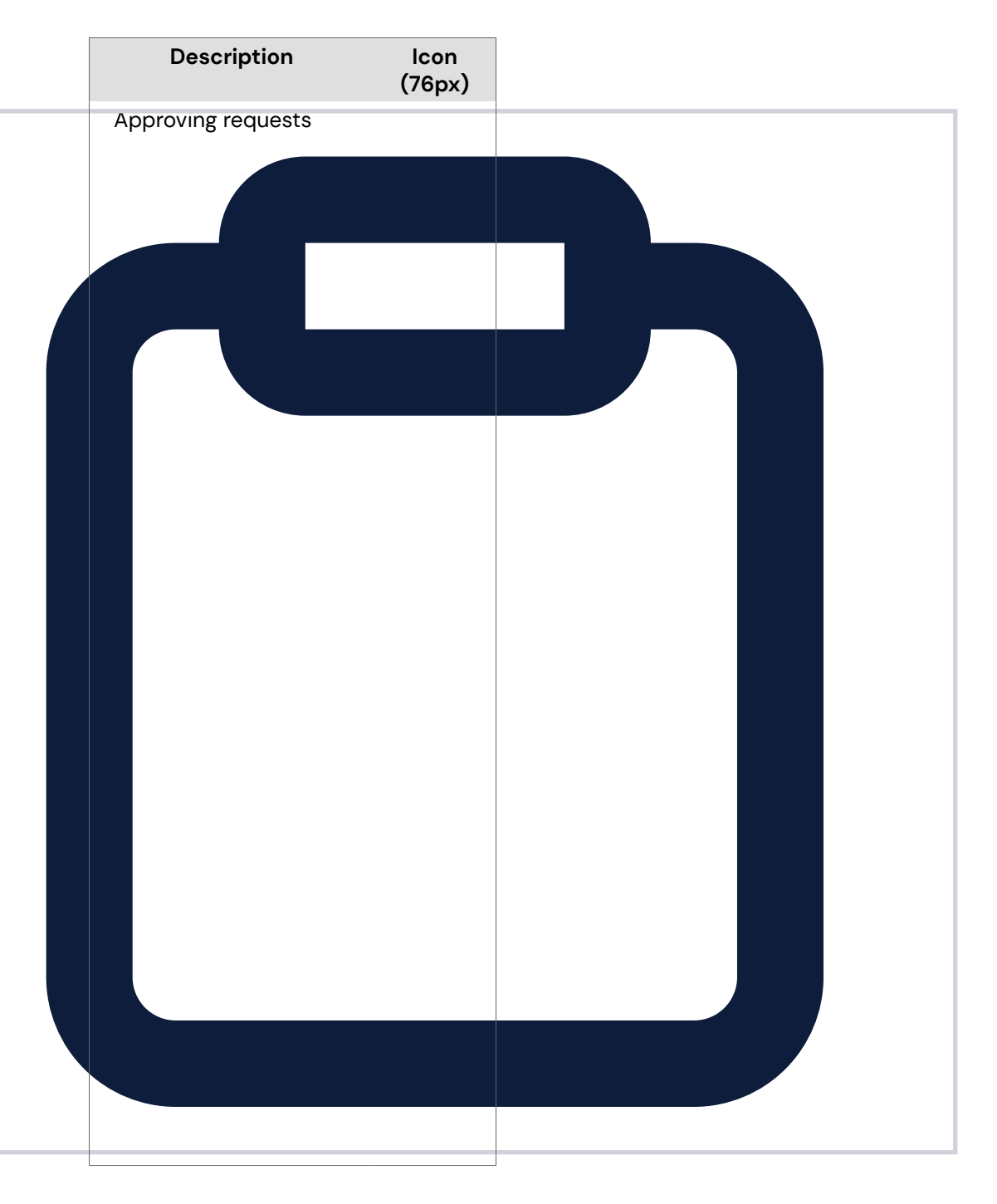

| Description                | lcon<br>(76px) |
|----------------------------|----------------|
| Glossary ot<br>Terminology |                |
|                            |                |
|                            |                |
|                            |                |
|                            |                |
|                            |                |
|                            |                |
|                            |                |
|                            |                |
|                            |                |
|                            |                |
|                            |                |
|                            |                |
|                            |                |
|                            |                |
|                            |                |
|                            |                |

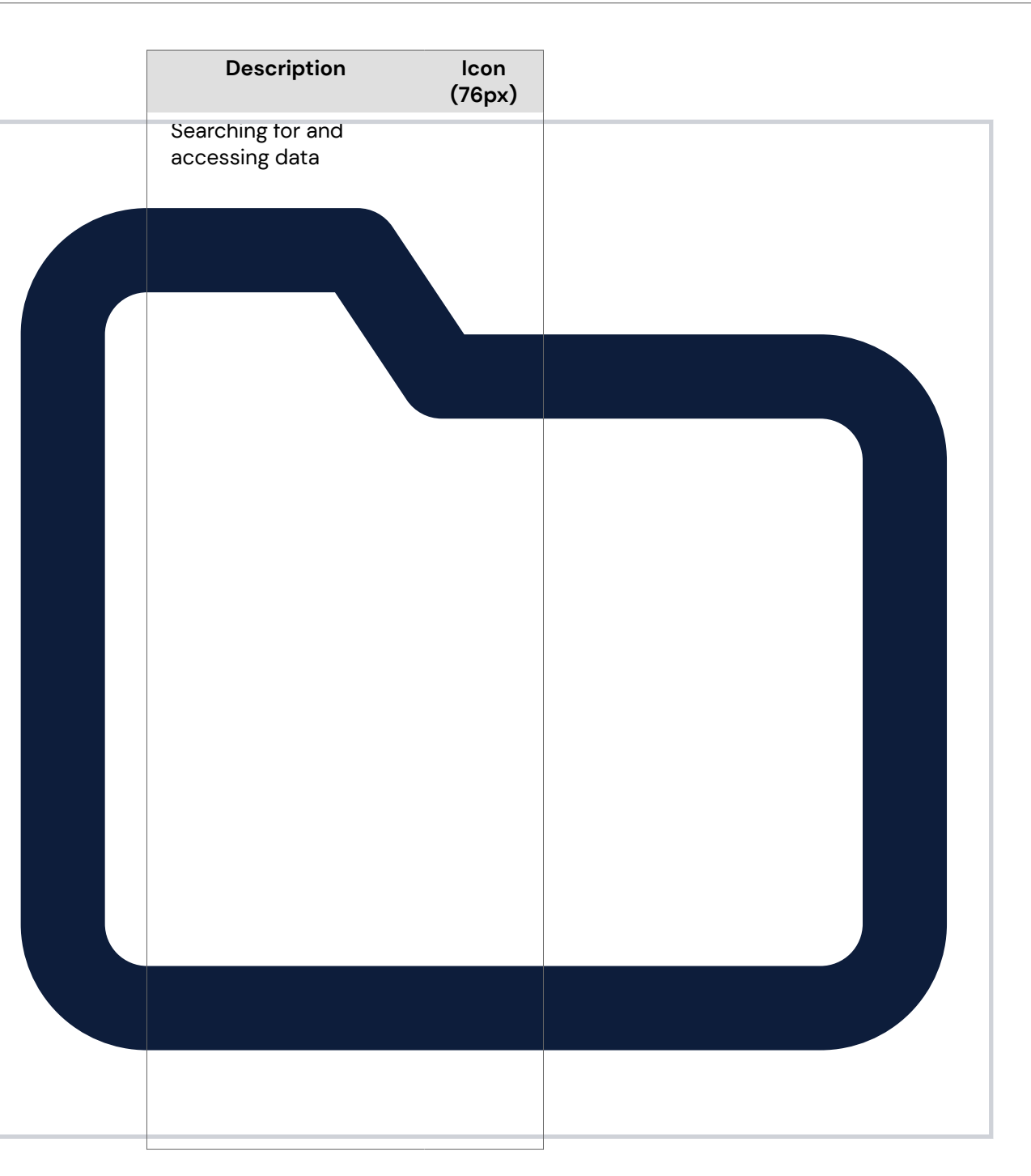

| Descriptio  | on Icon<br>(76px) |  |
|-------------|-------------------|--|
| Adding data |                   |  |
|             |                   |  |
|             |                   |  |
|             |                   |  |
|             |                   |  |
|             |                   |  |
|             |                   |  |
|             |                   |  |
|             |                   |  |
|             |                   |  |
|             |                   |  |
|             |                   |  |
|             |                   |  |

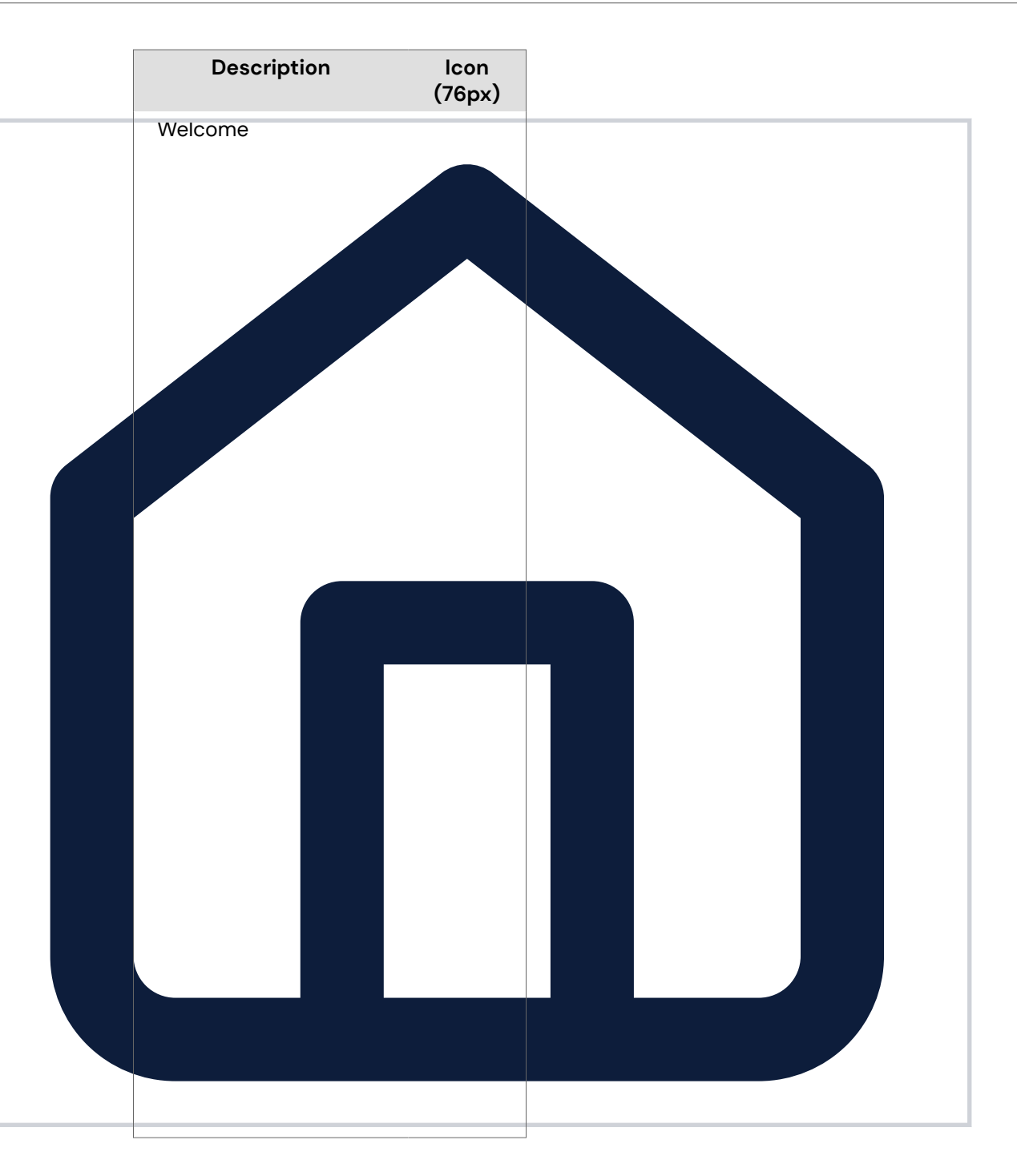

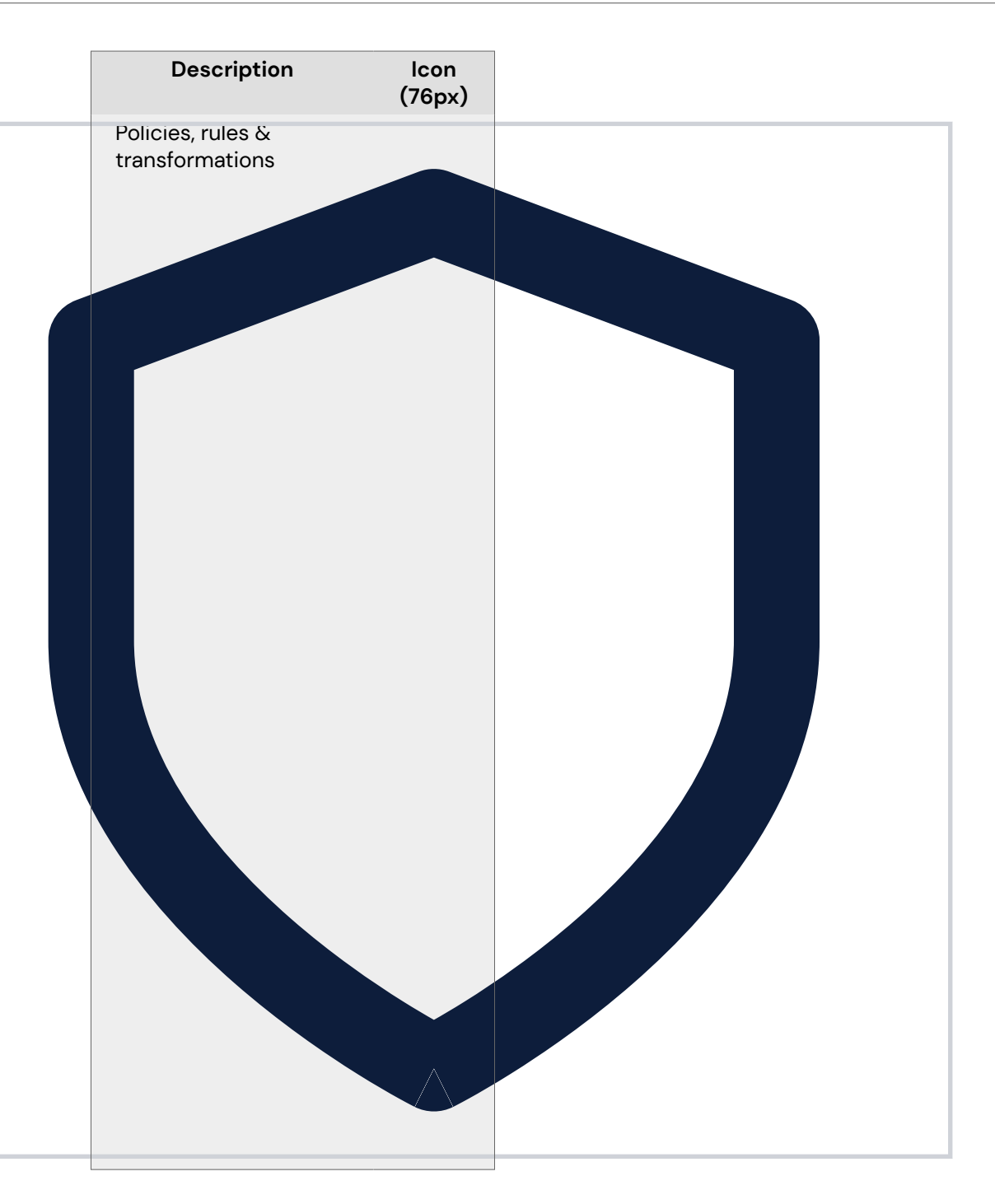

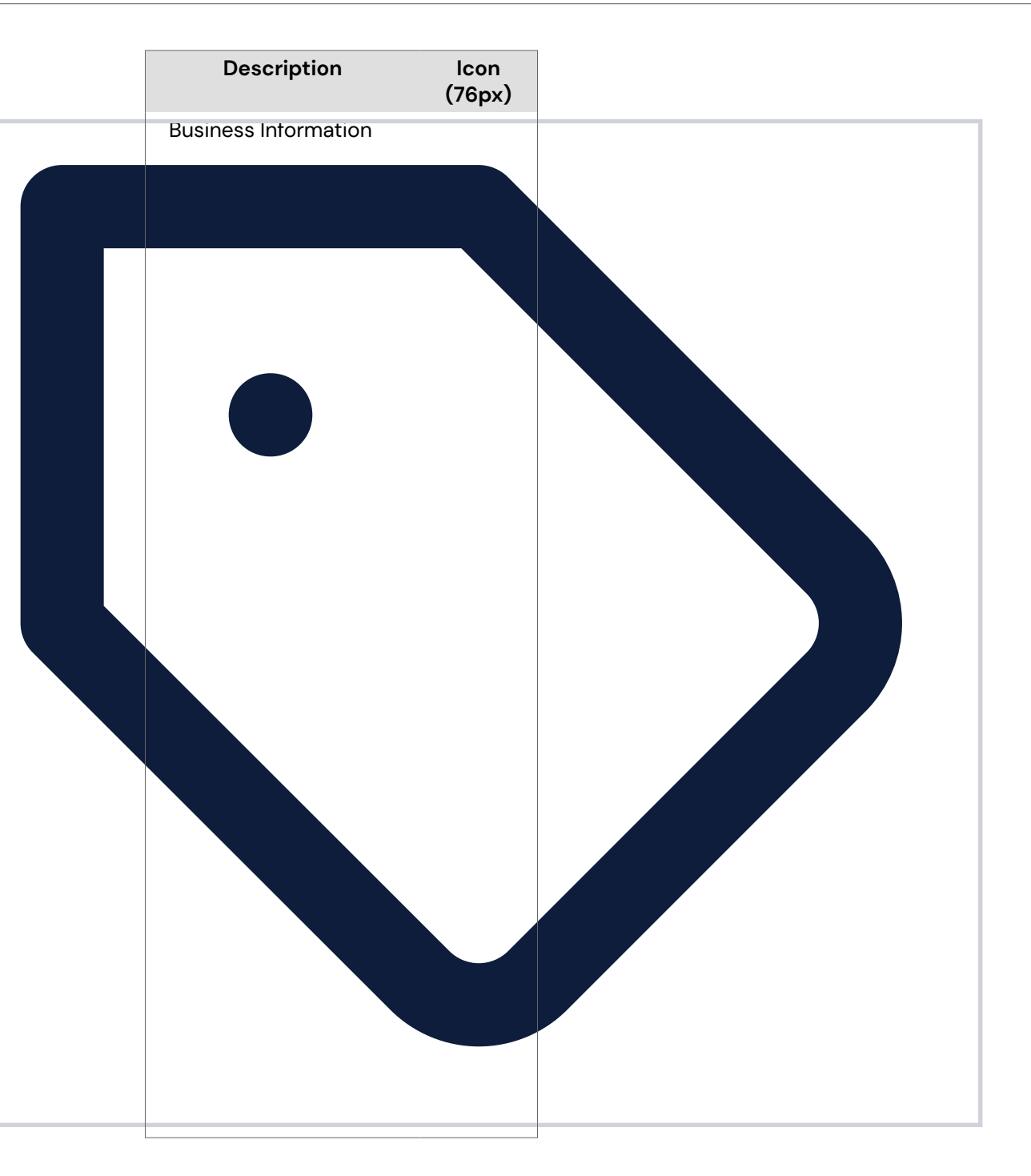

| Architecture | Description  | lcon<br>(76px) |  |
|--------------|--------------|----------------|--|
|              | Architecture | (76px)         |  |

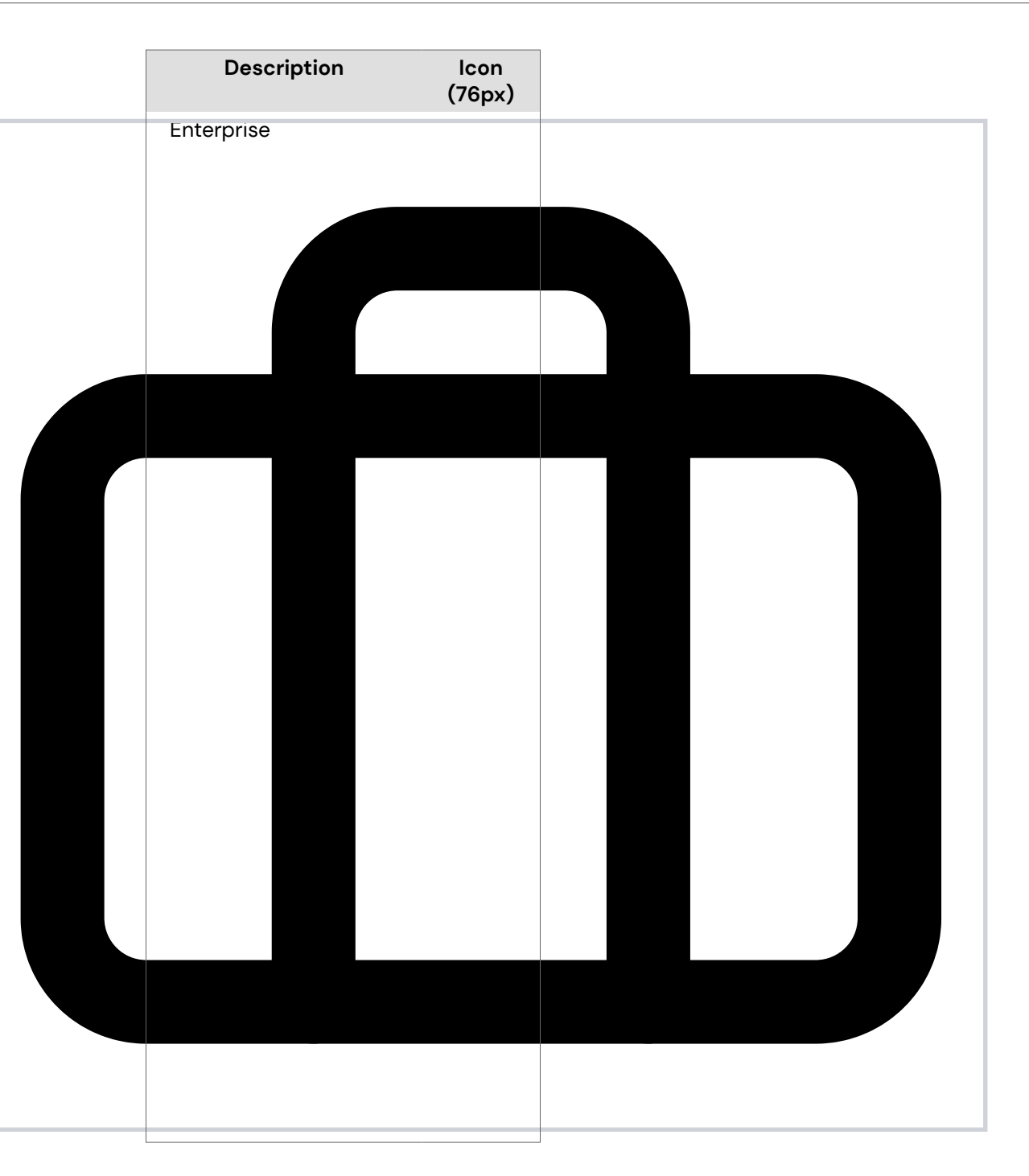

| Description | lcon<br>(76px) |
|-------------|----------------|
| Exchange    |                |
|             |                |
|             |                |
|             |                |
|             |                |
|             |                |
|             |                |
|             |                |
|             |                |
|             |                |
|             |                |
|             |                |
|             |                |
|             |                |
|             |                |
|             |                |
|             |                |

| Description           | lcon<br>(76px) |
|-----------------------|----------------|
| Third-Party Licensing |                |
|                       |                |
|                       |                |
|                       |                |
|                       |                |
|                       |                |
|                       |                |
|                       |                |
|                       |                |
|                       |                |
|                       |                |
|                       |                |
|                       |                |
|                       |                |
|                       |                |
|                       |                |

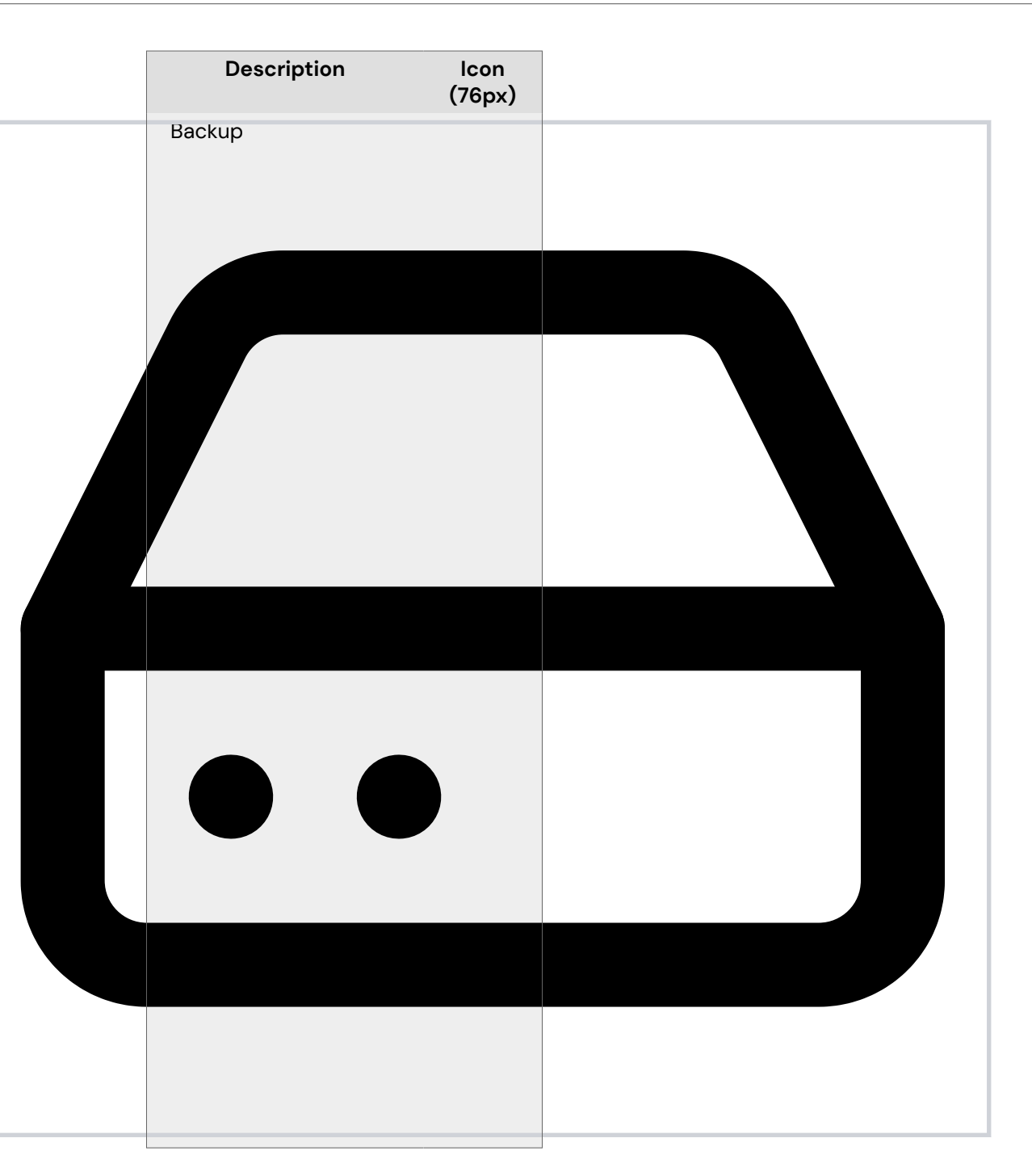

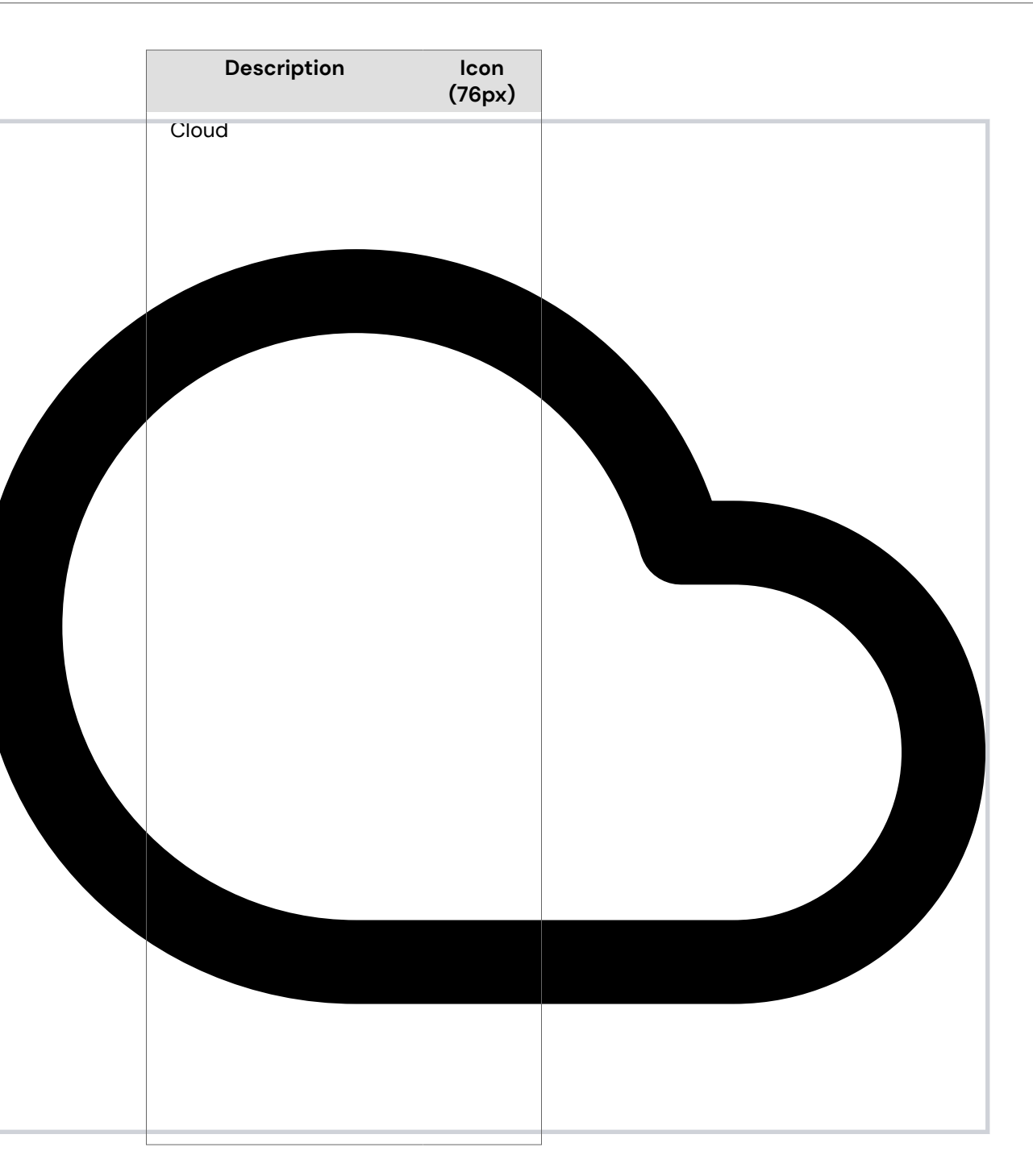

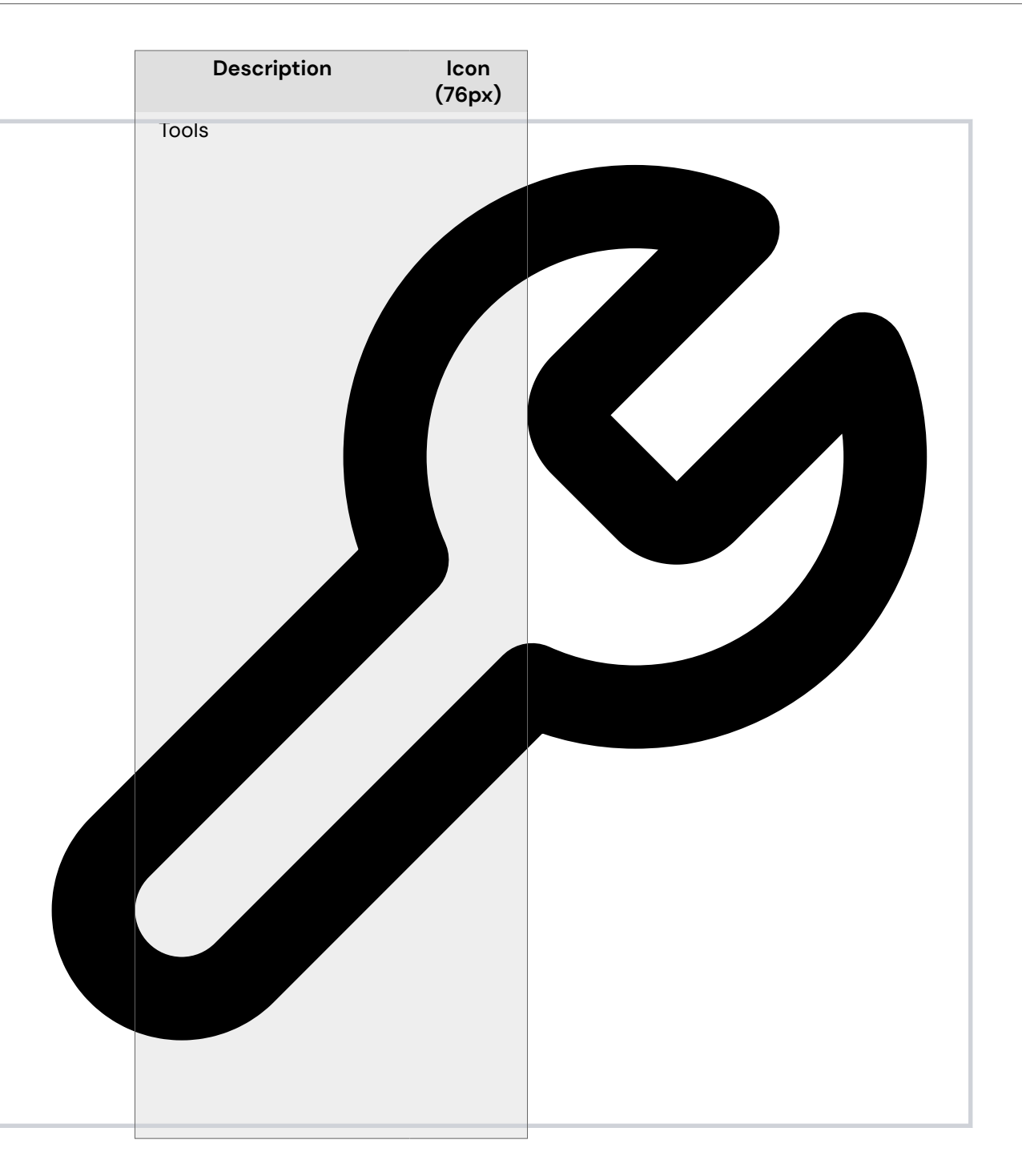

| Description | lcon<br>(76px) |  |
|-------------|----------------|--|
| Authorize   |                |  |
|             |                |  |

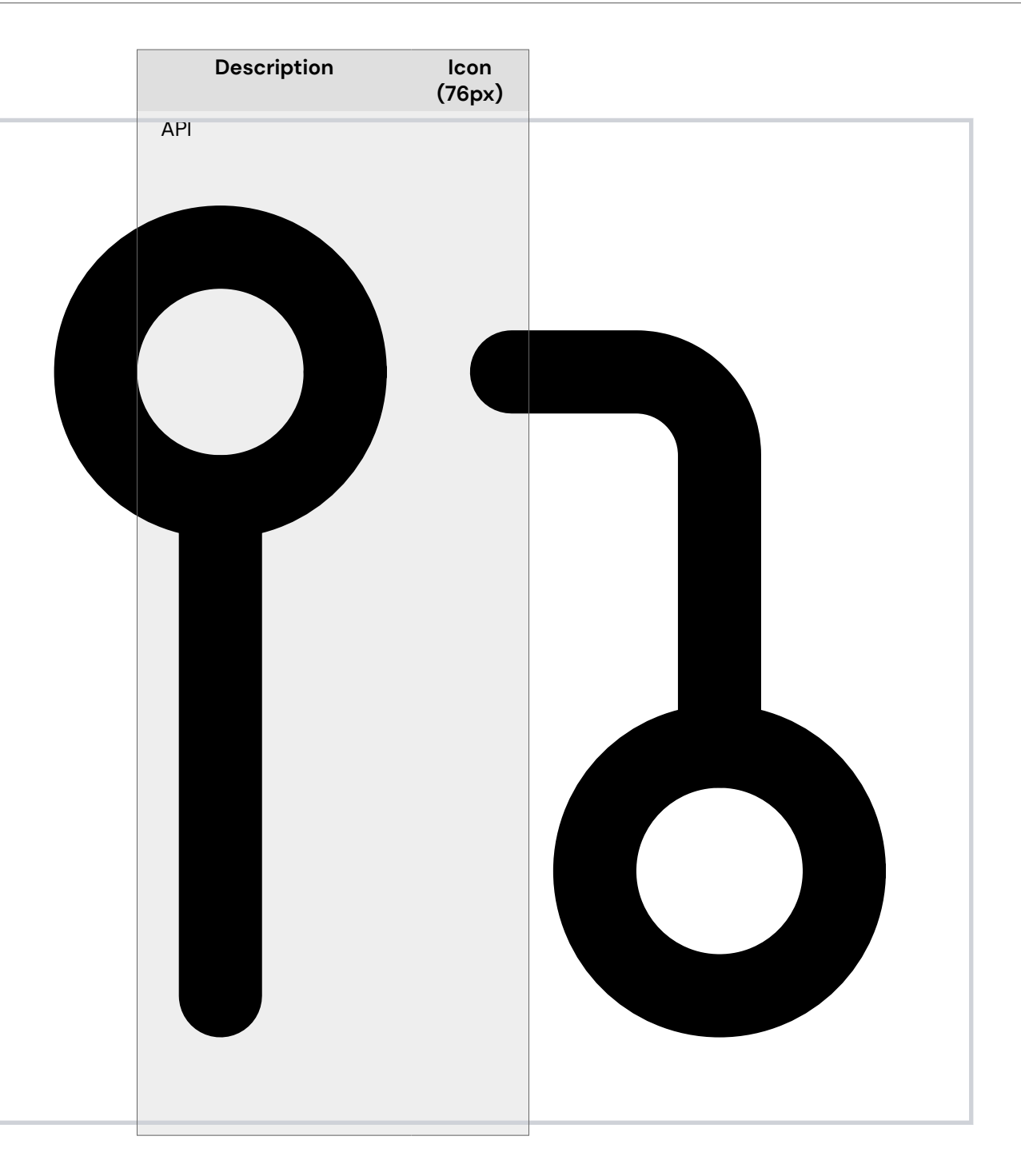

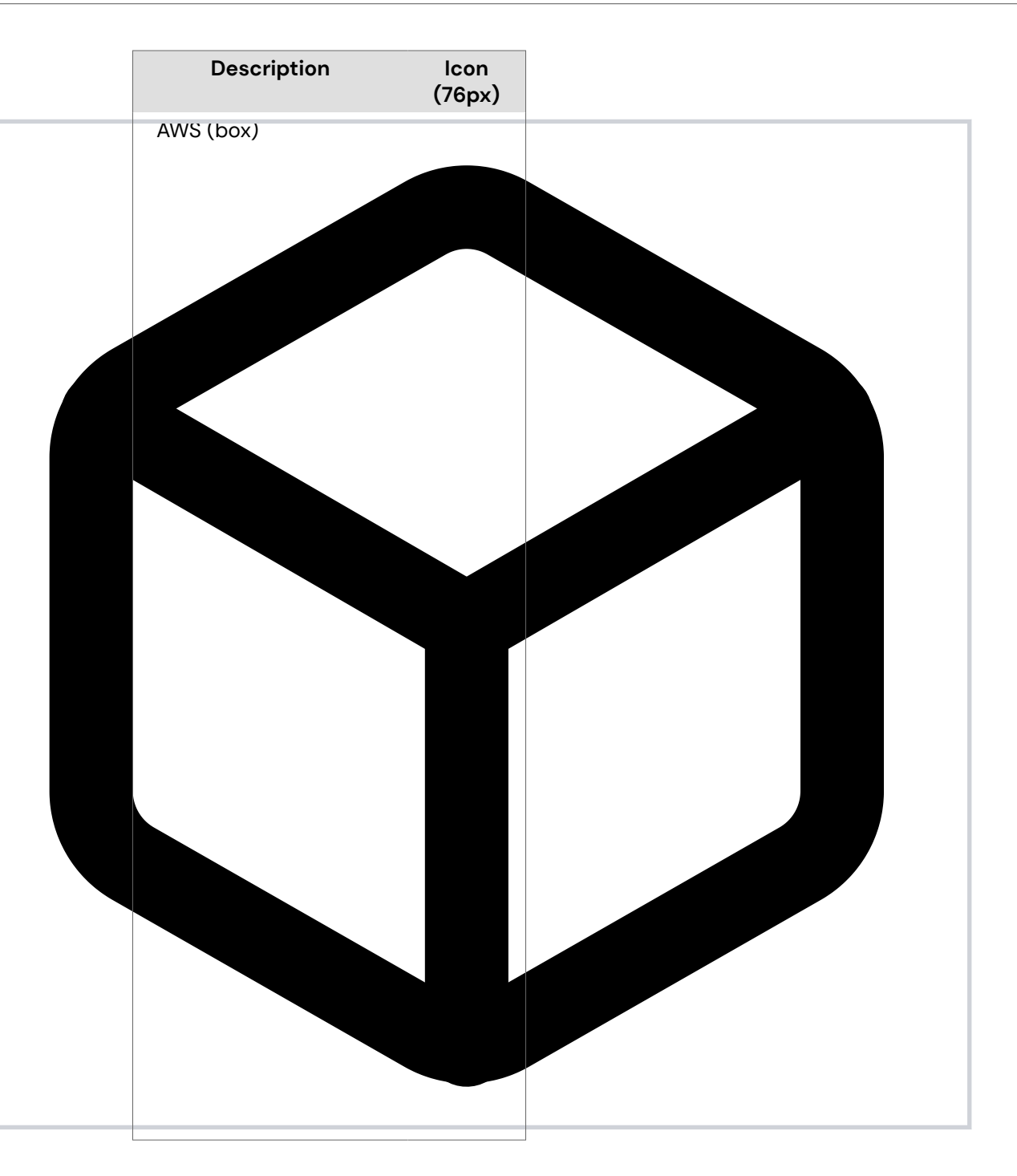

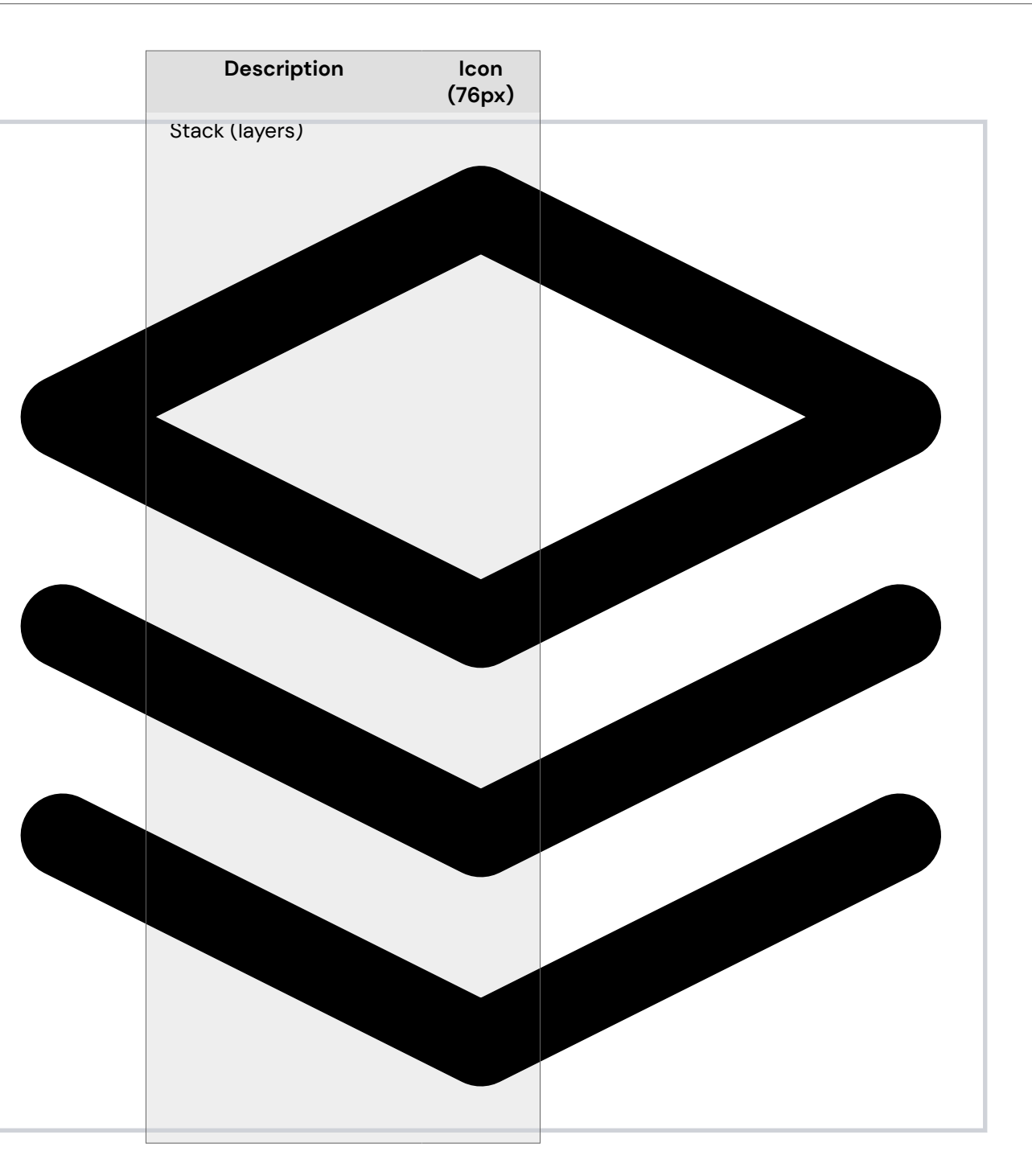

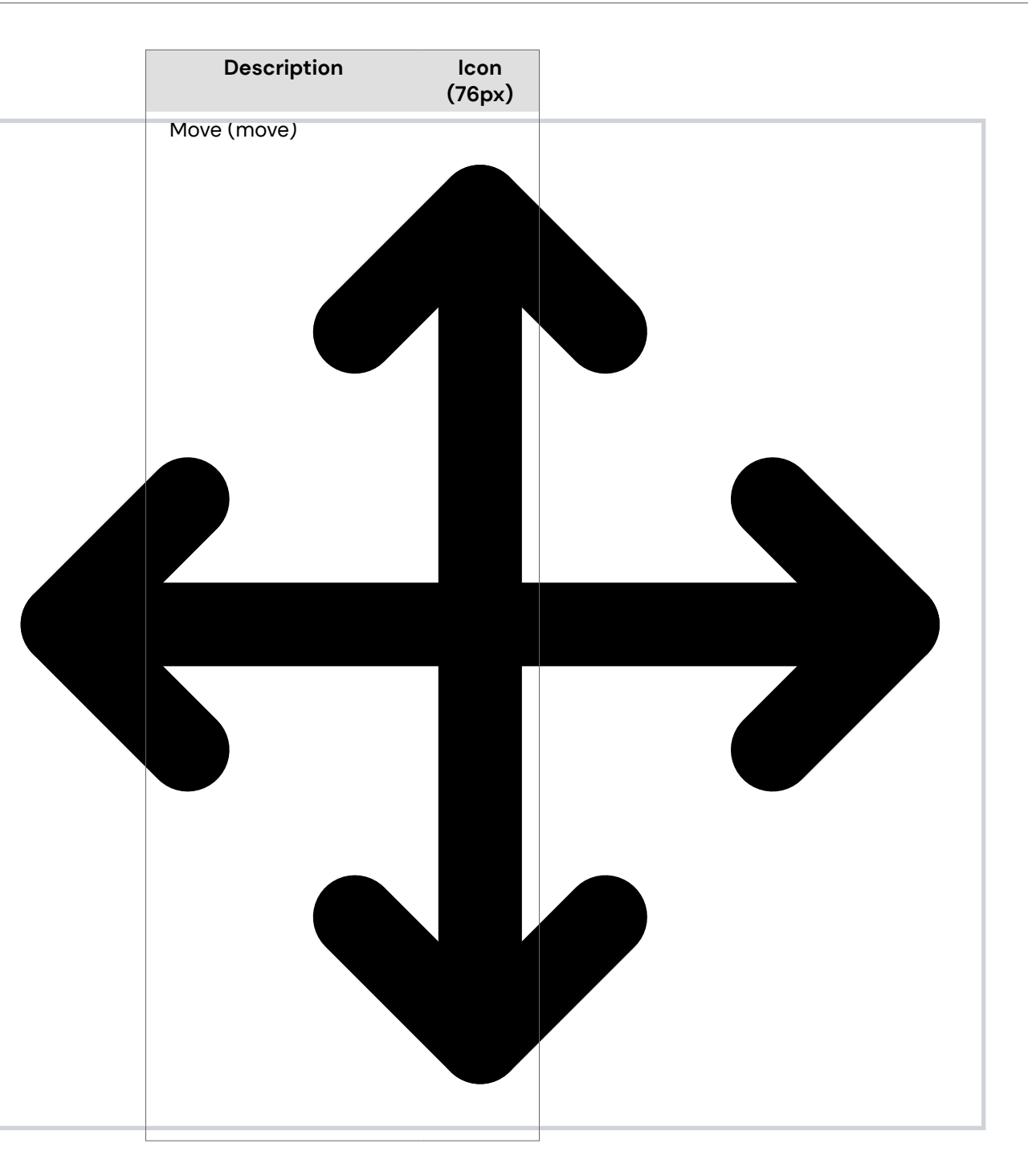

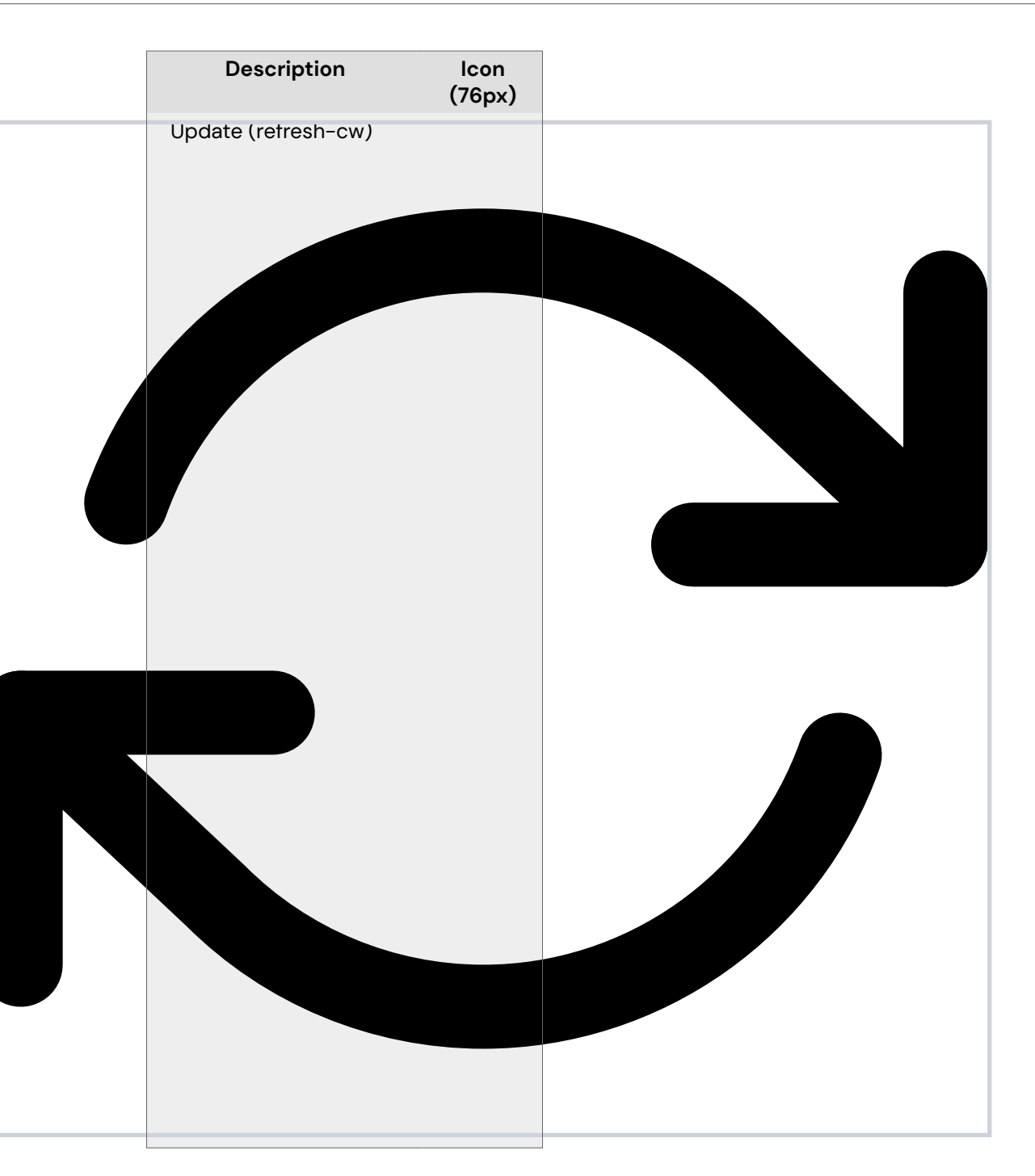

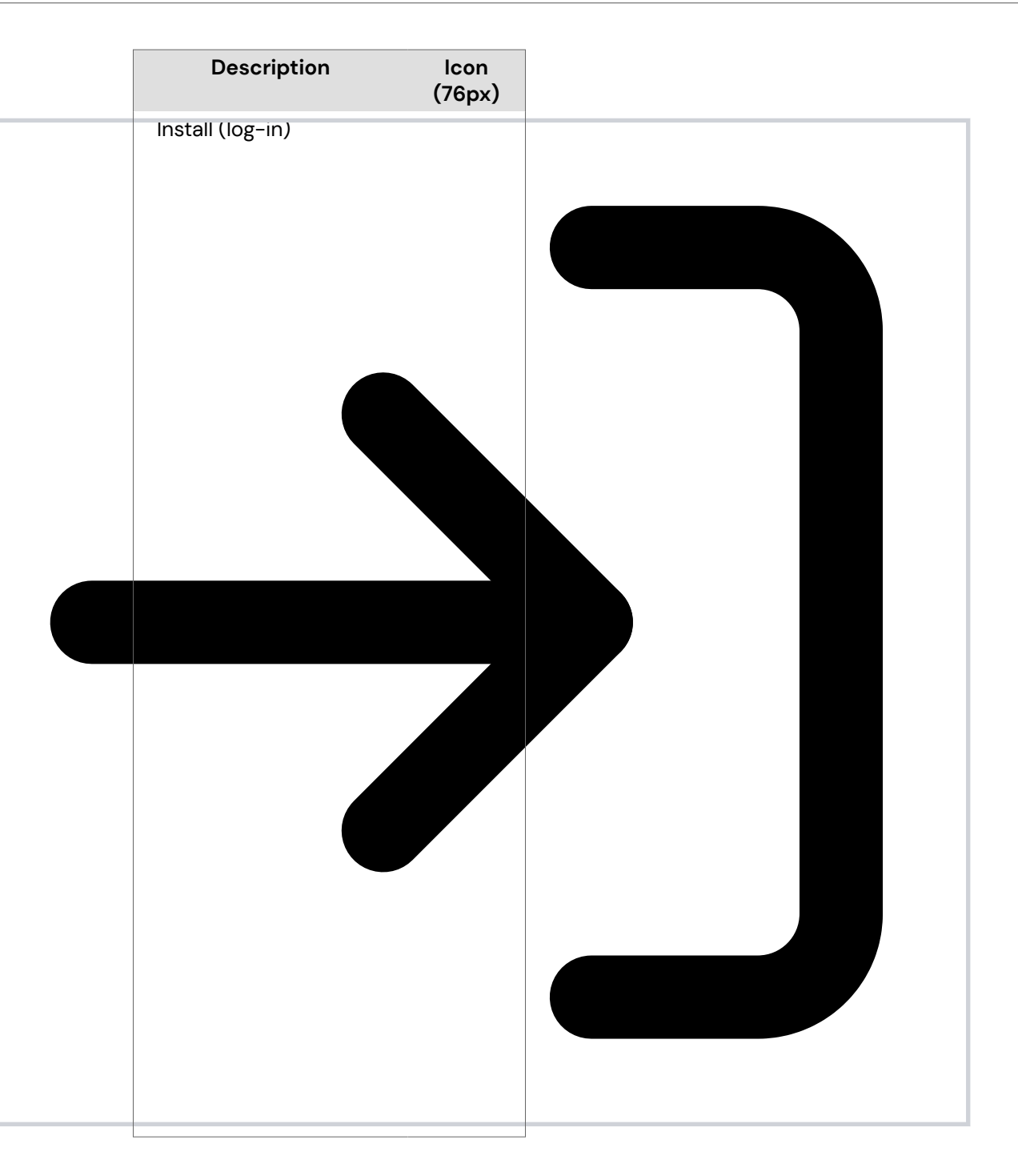

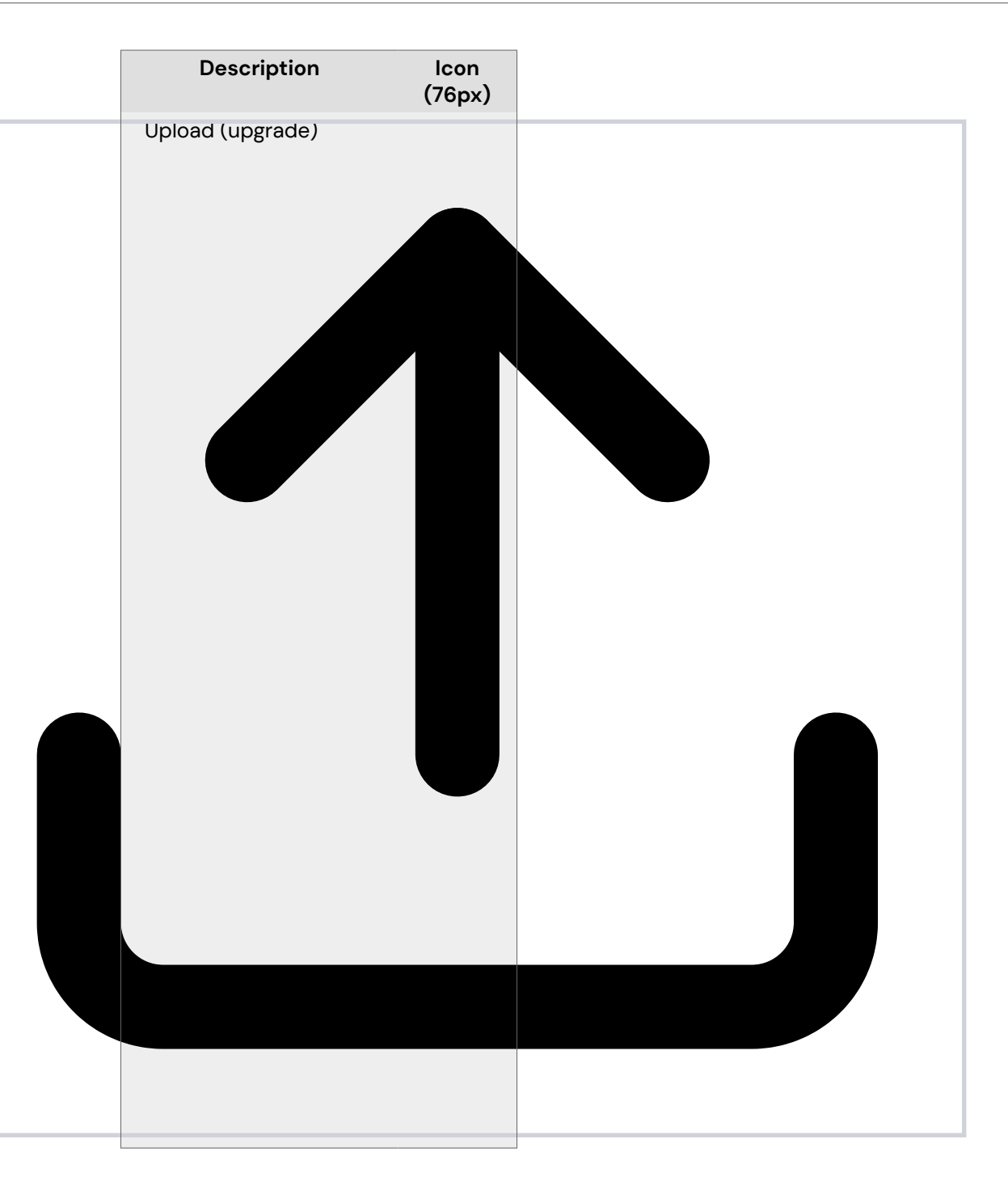

| Description                | (76px) |
|----------------------------|--------|
| Require (check-<br>square) |        |
|                            |        |
|                            |        |
|                            |        |
|                            |        |
|                            |        |
|                            |        |
|                            |        |
|                            |        |
|                            |        |
|                            |        |

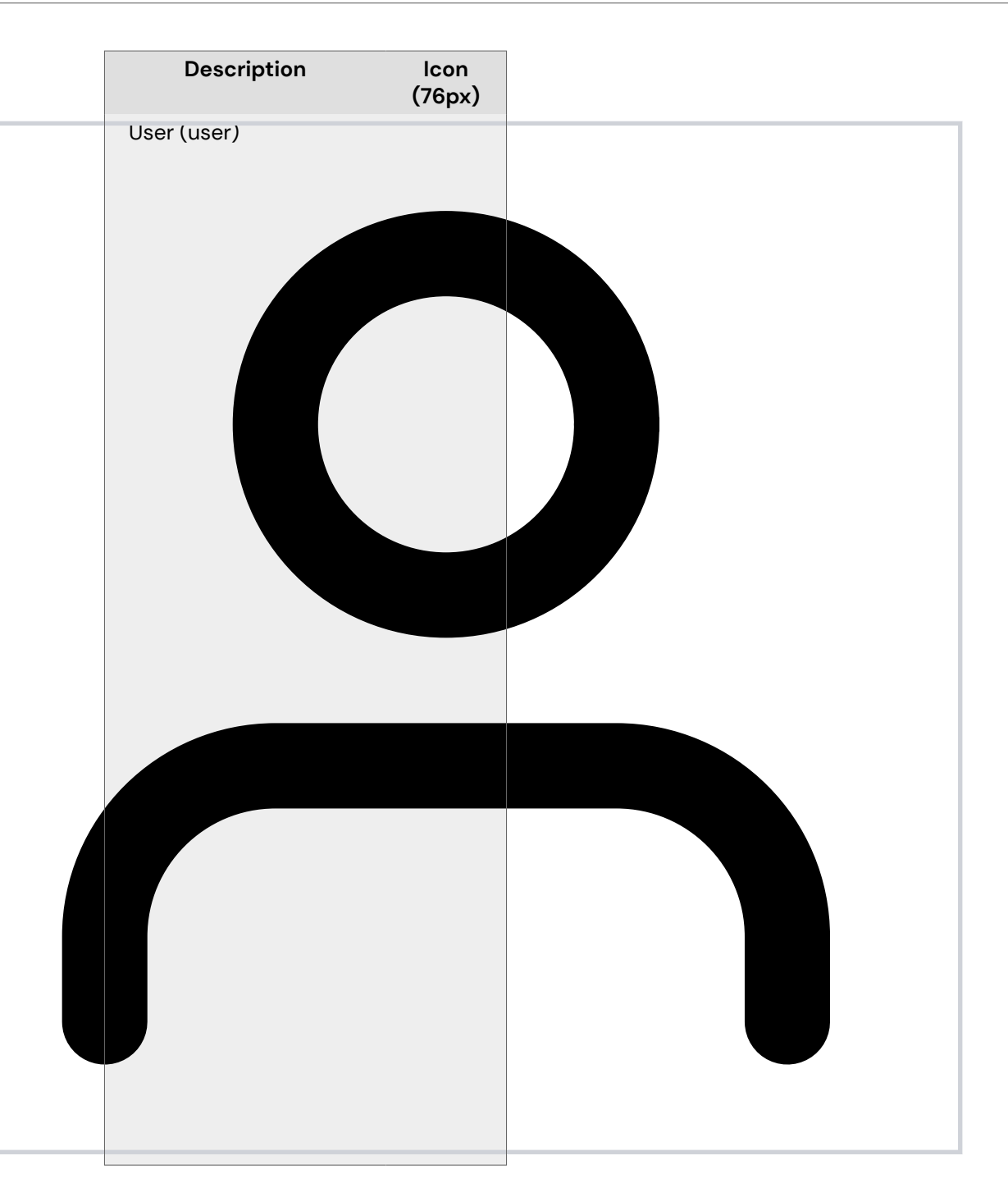

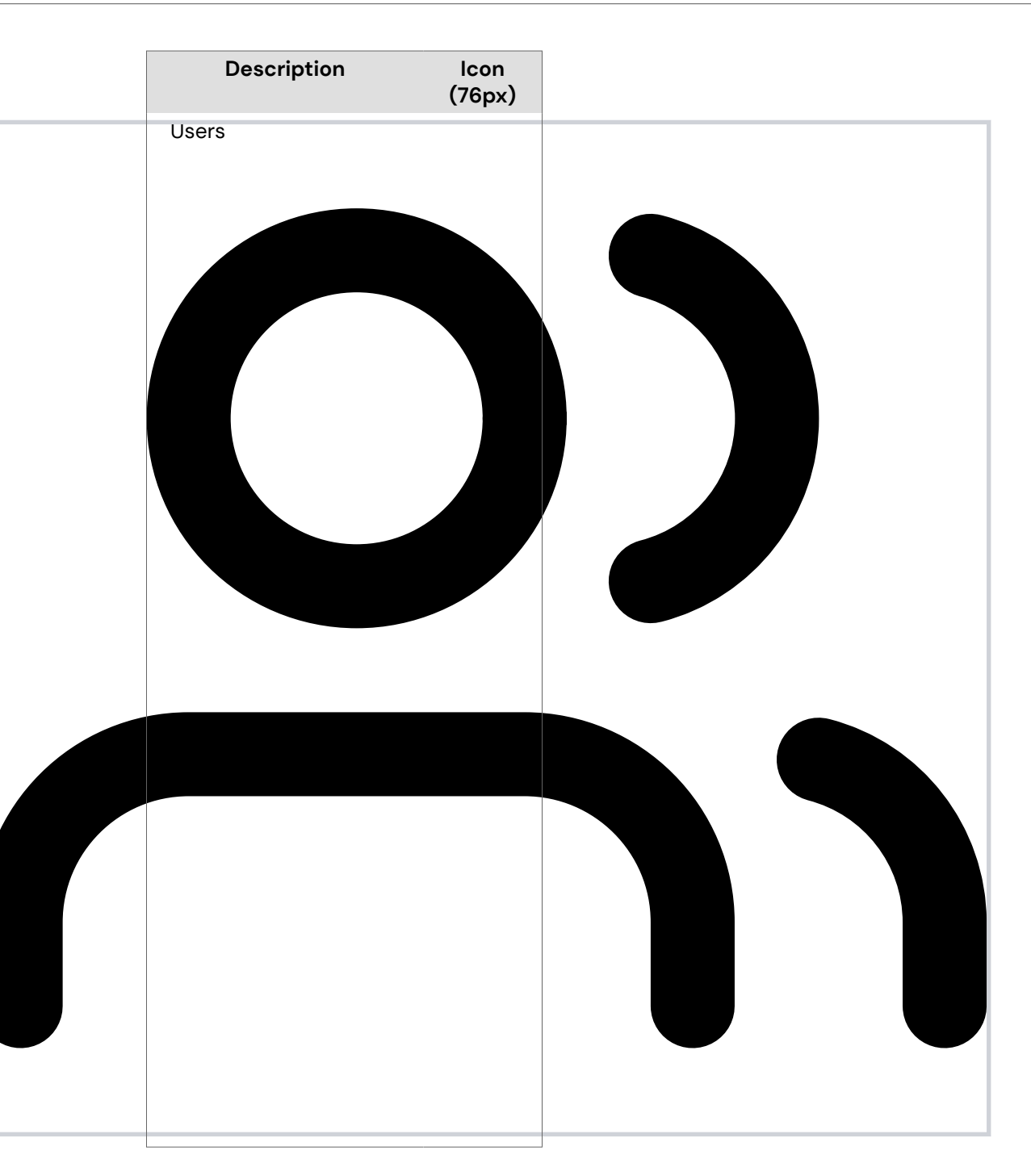

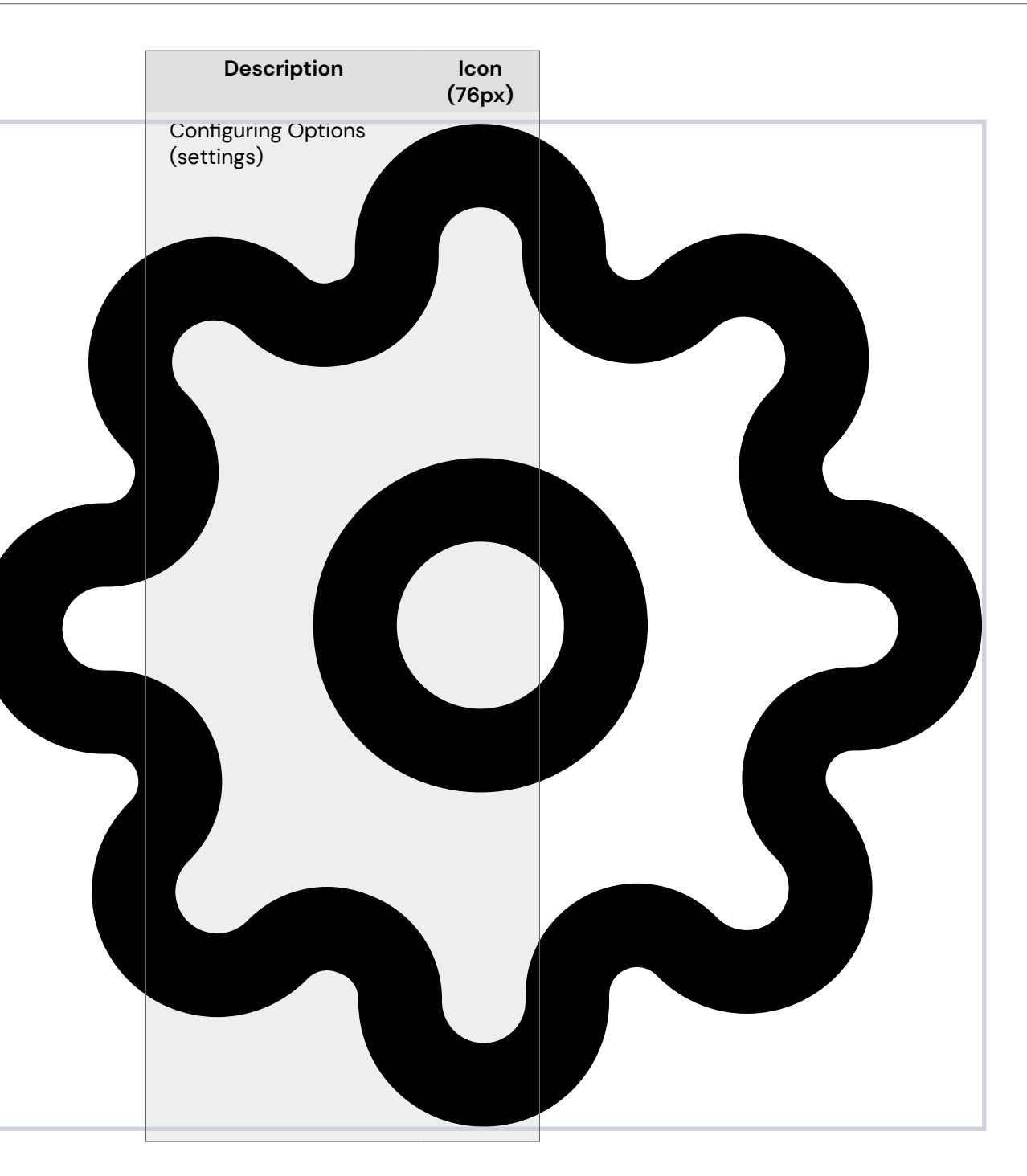

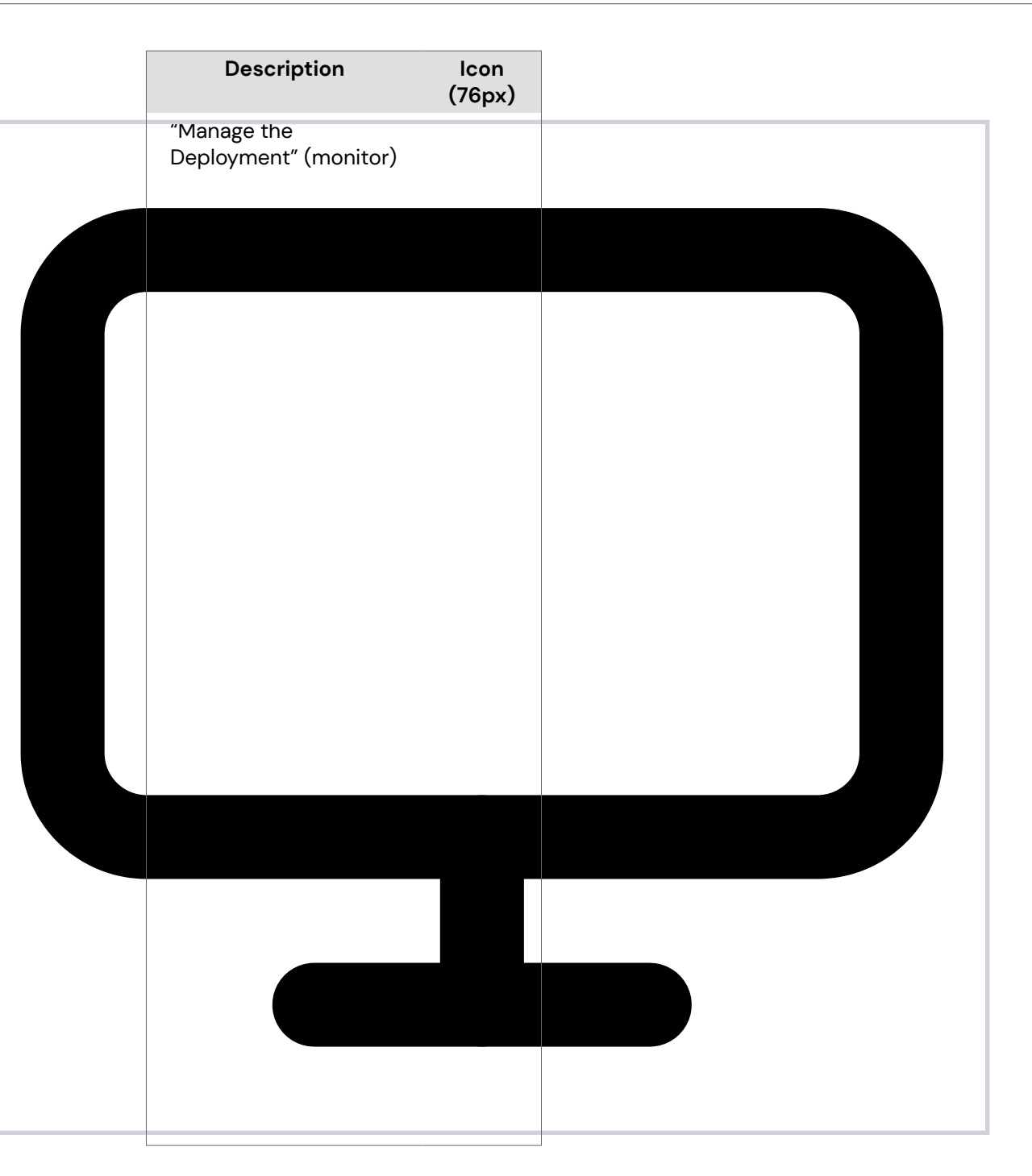

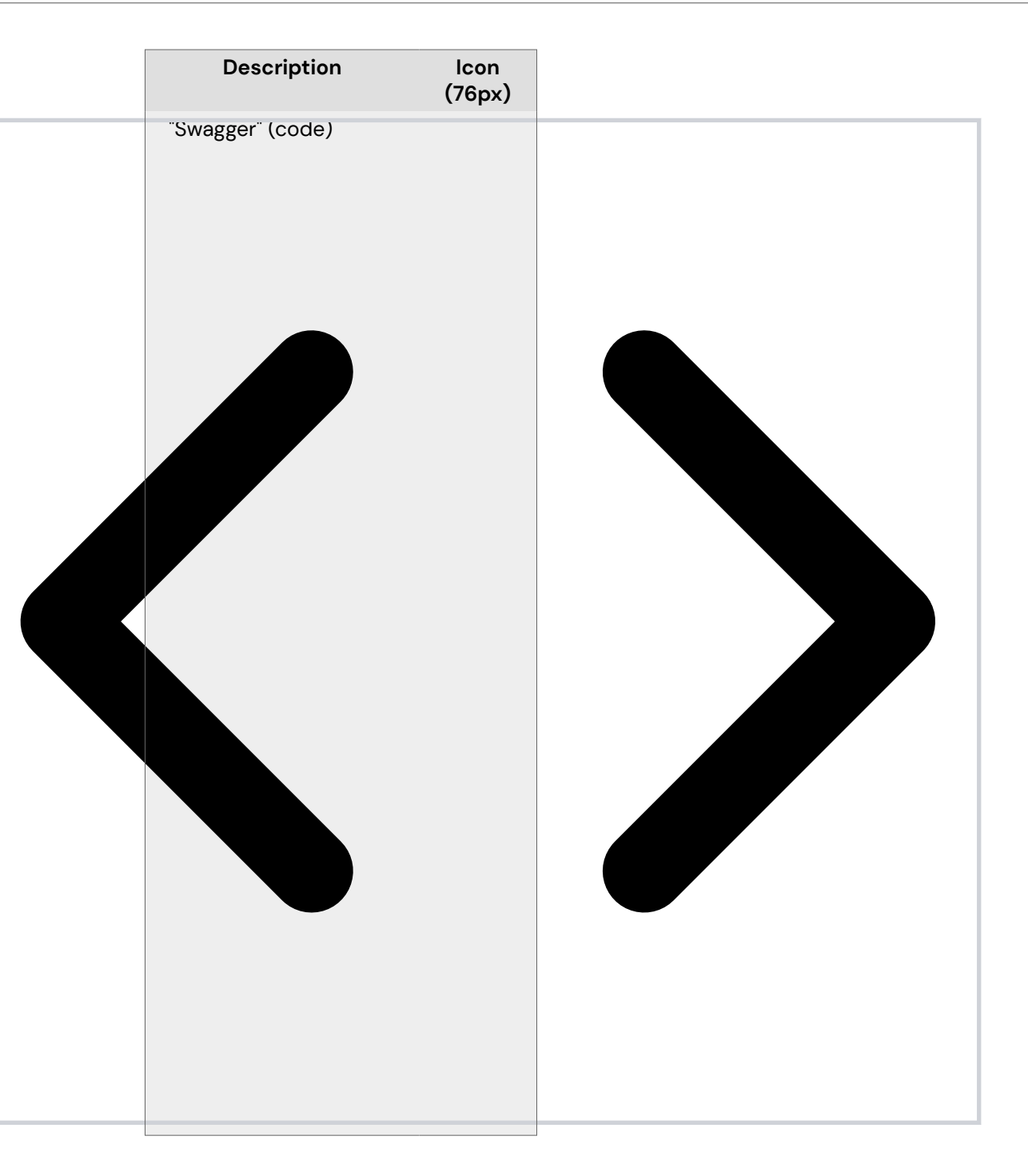

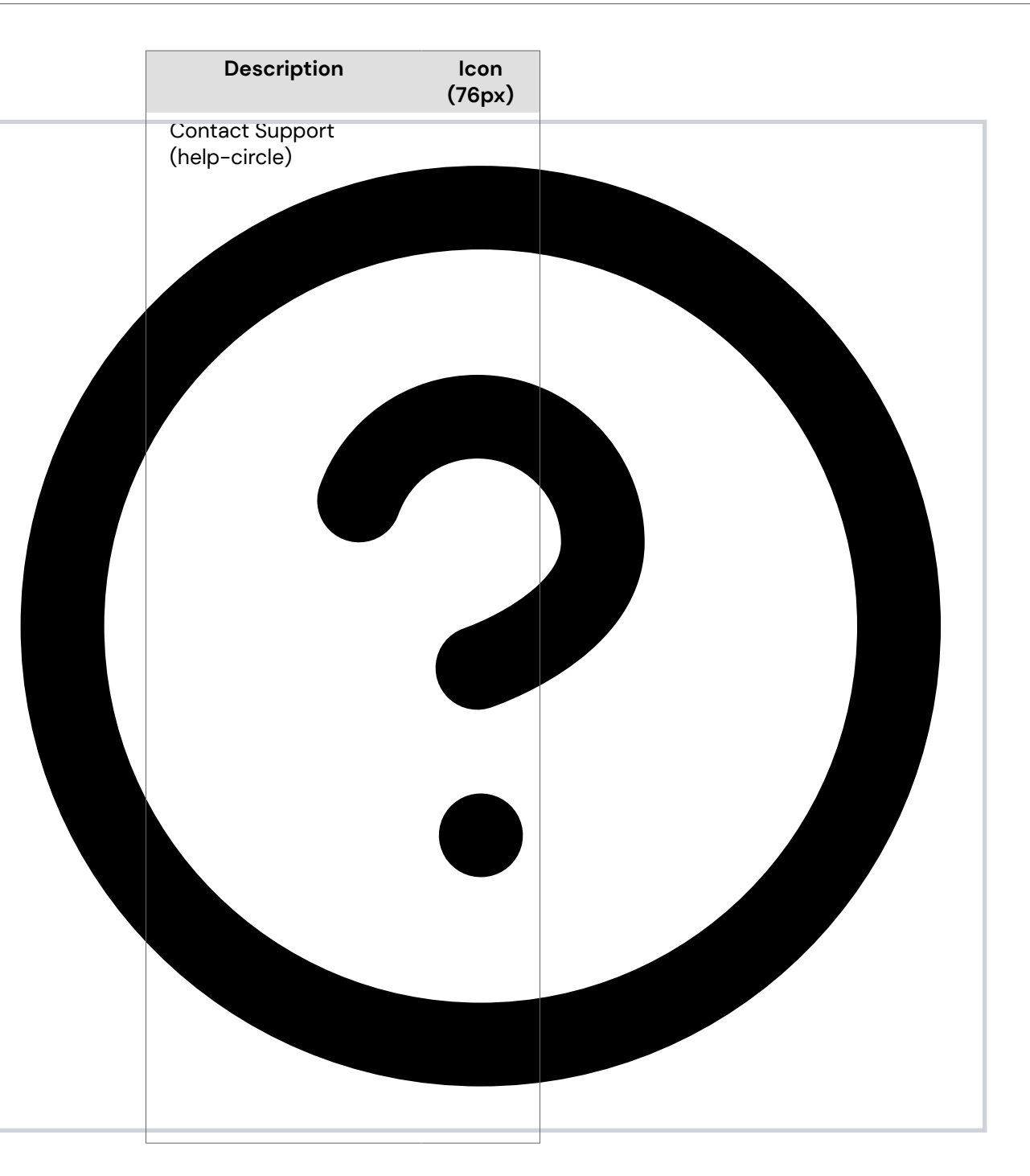

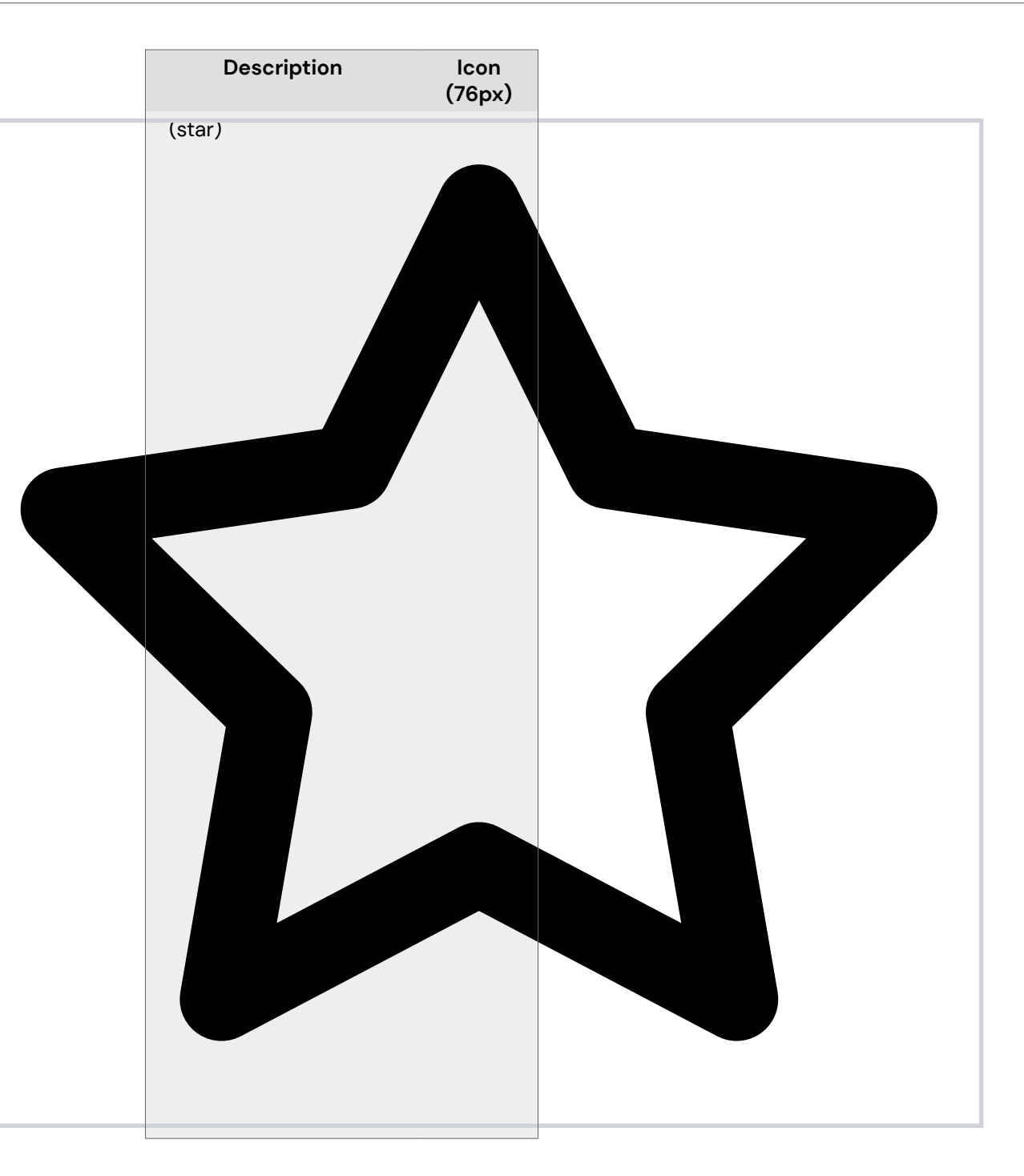

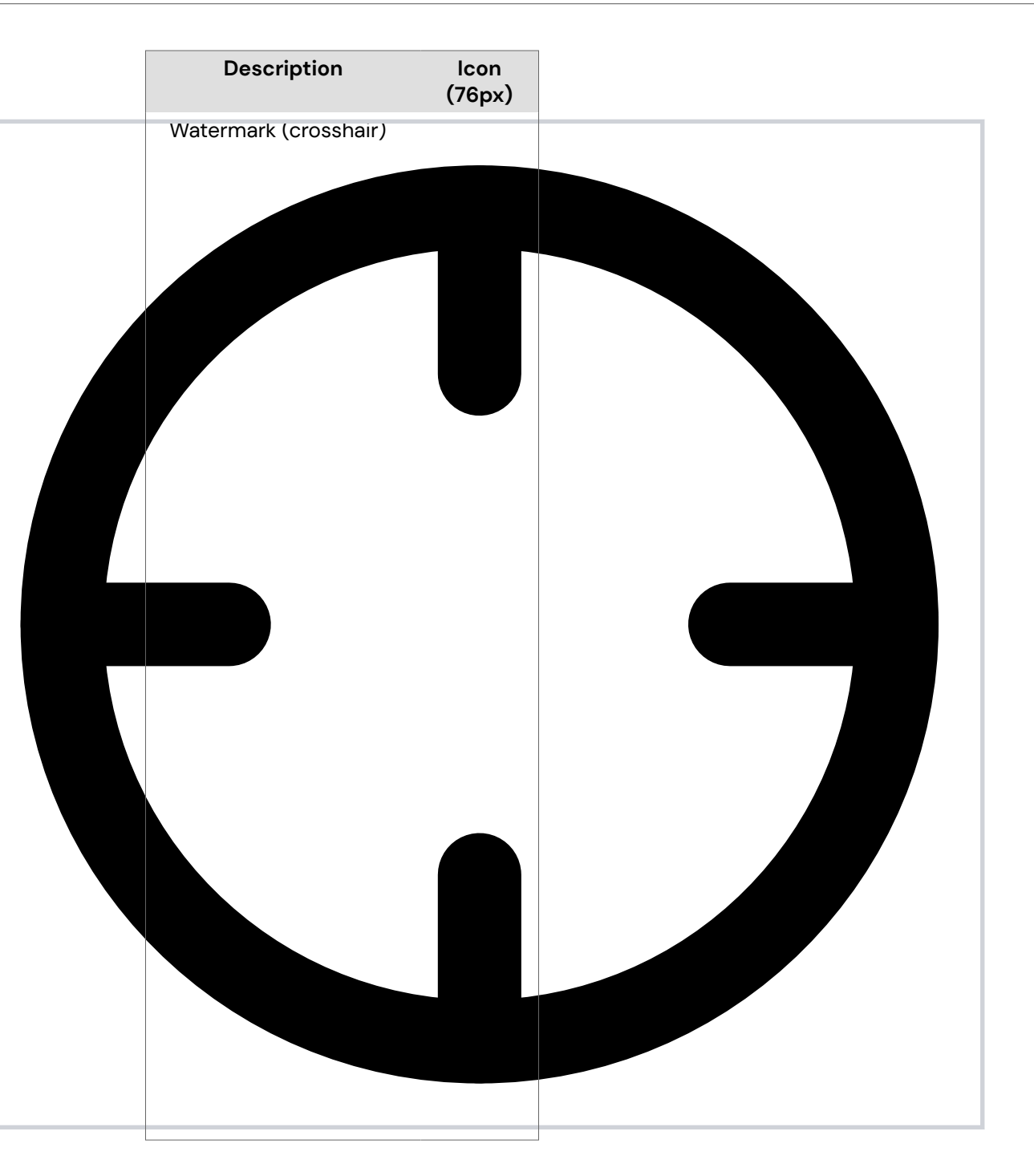

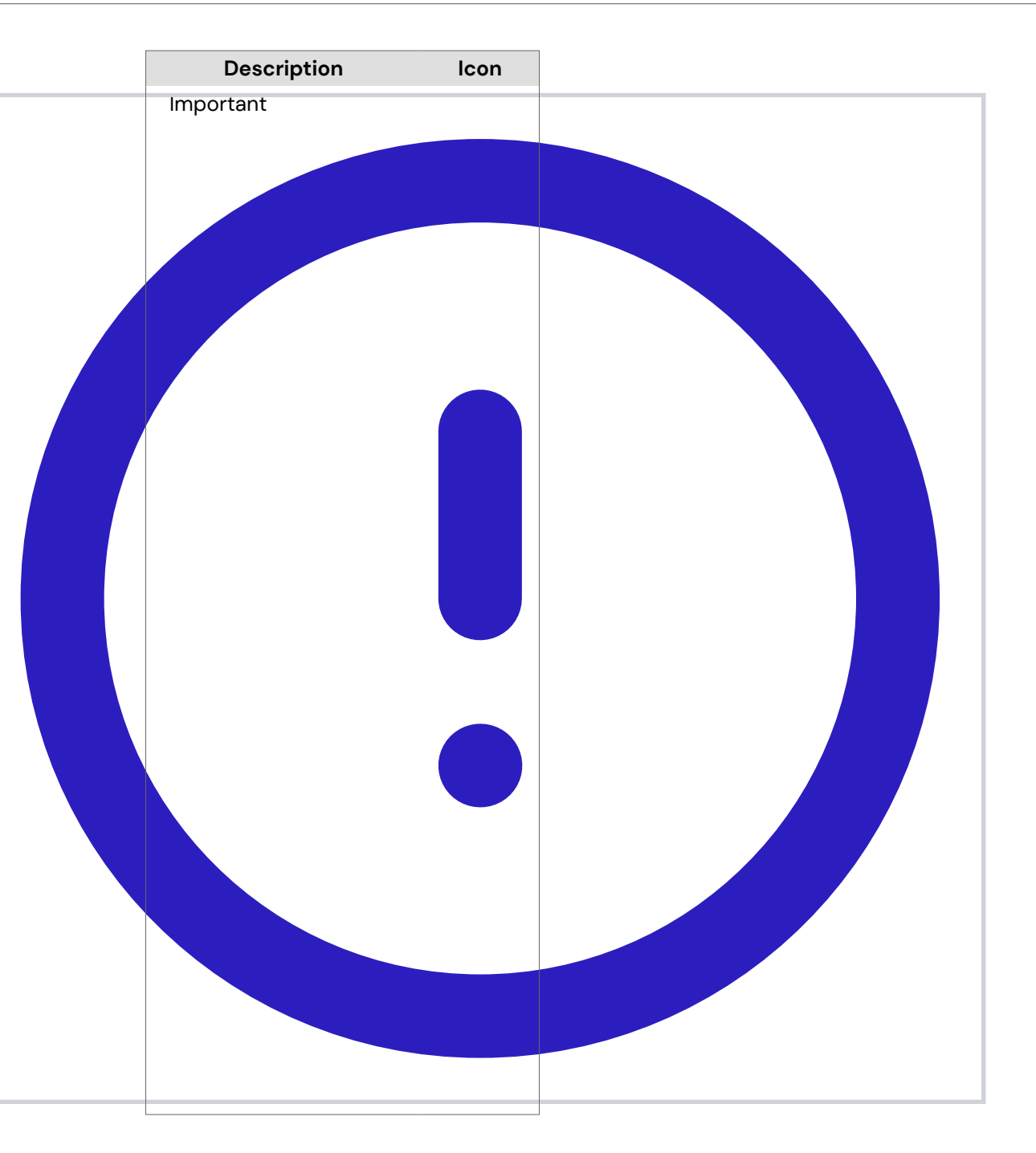

| Description                                    | lcon |  |
|------------------------------------------------|------|--|
| <br>Note (option to use<br>FontAwesome \f15c ) |      |  |
|                                                |      |  |
|                                                |      |  |
|                                                |      |  |
|                                                |      |  |
|                                                |      |  |
|                                                |      |  |
|                                                |      |  |
|                                                |      |  |
|                                                |      |  |
|                                                |      |  |
|                                                |      |  |
|                                                |      |  |
|                                                |      |  |
|                                                |      |  |
|                                                |      |  |
|                                                |      |  |

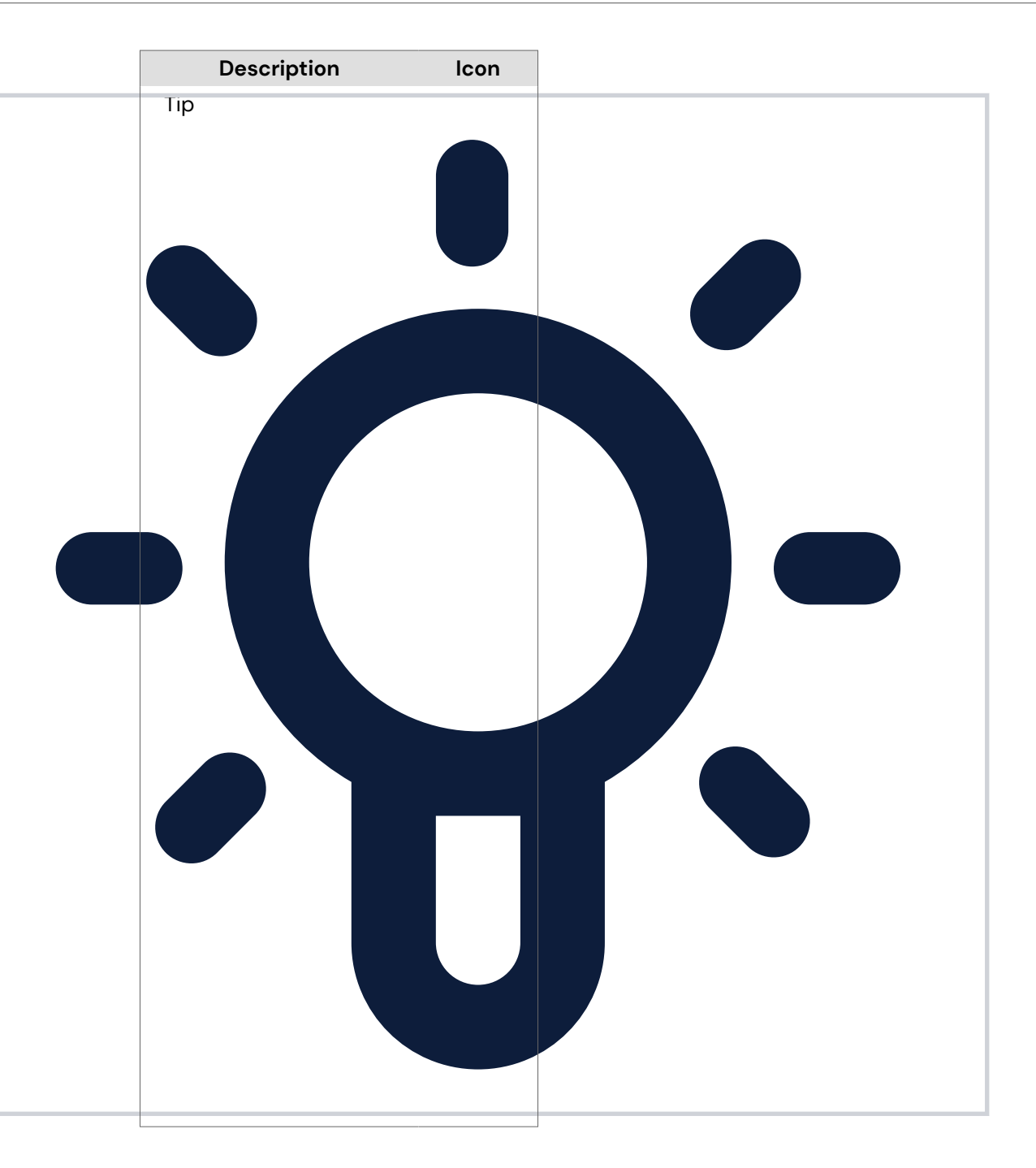

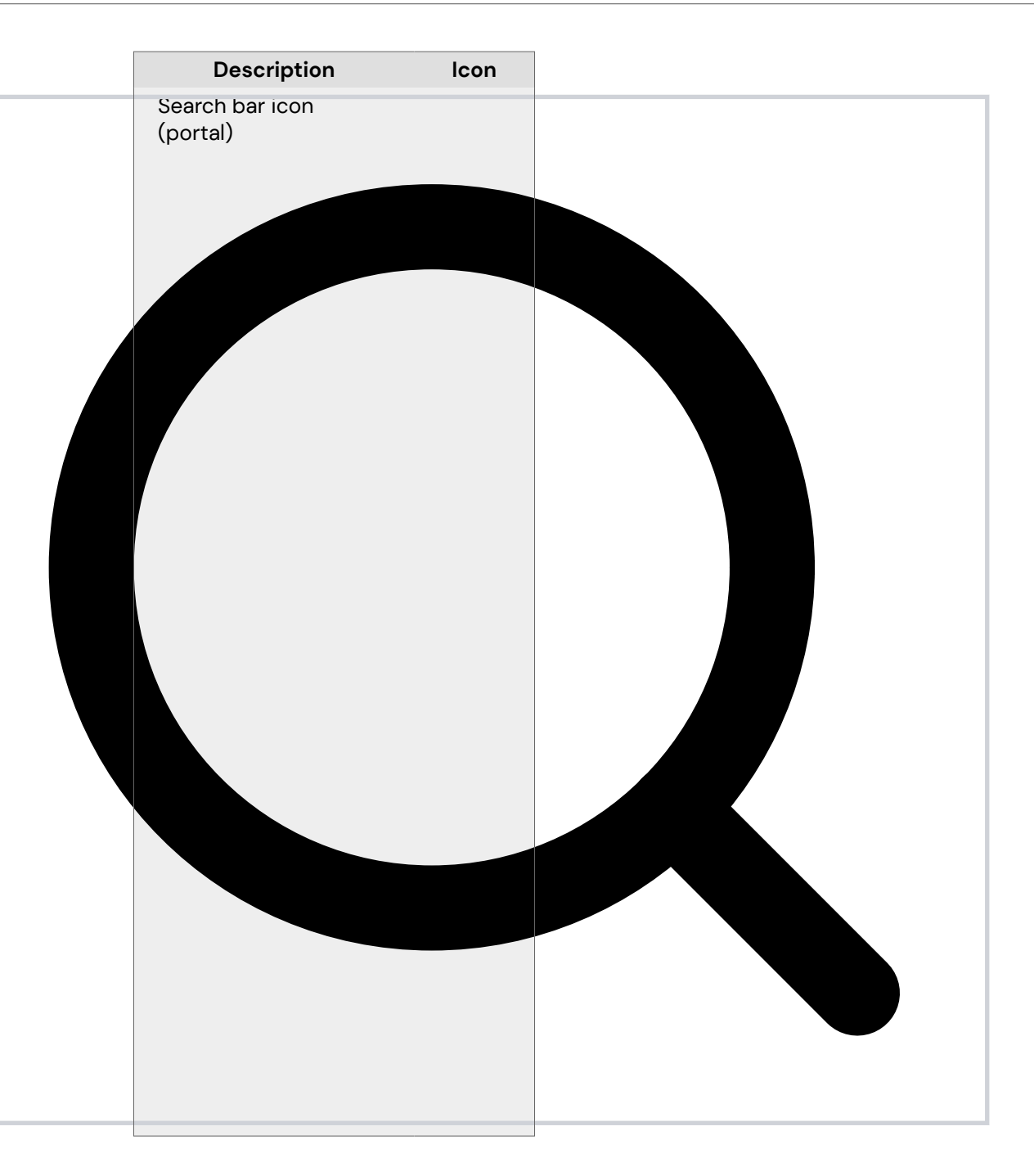

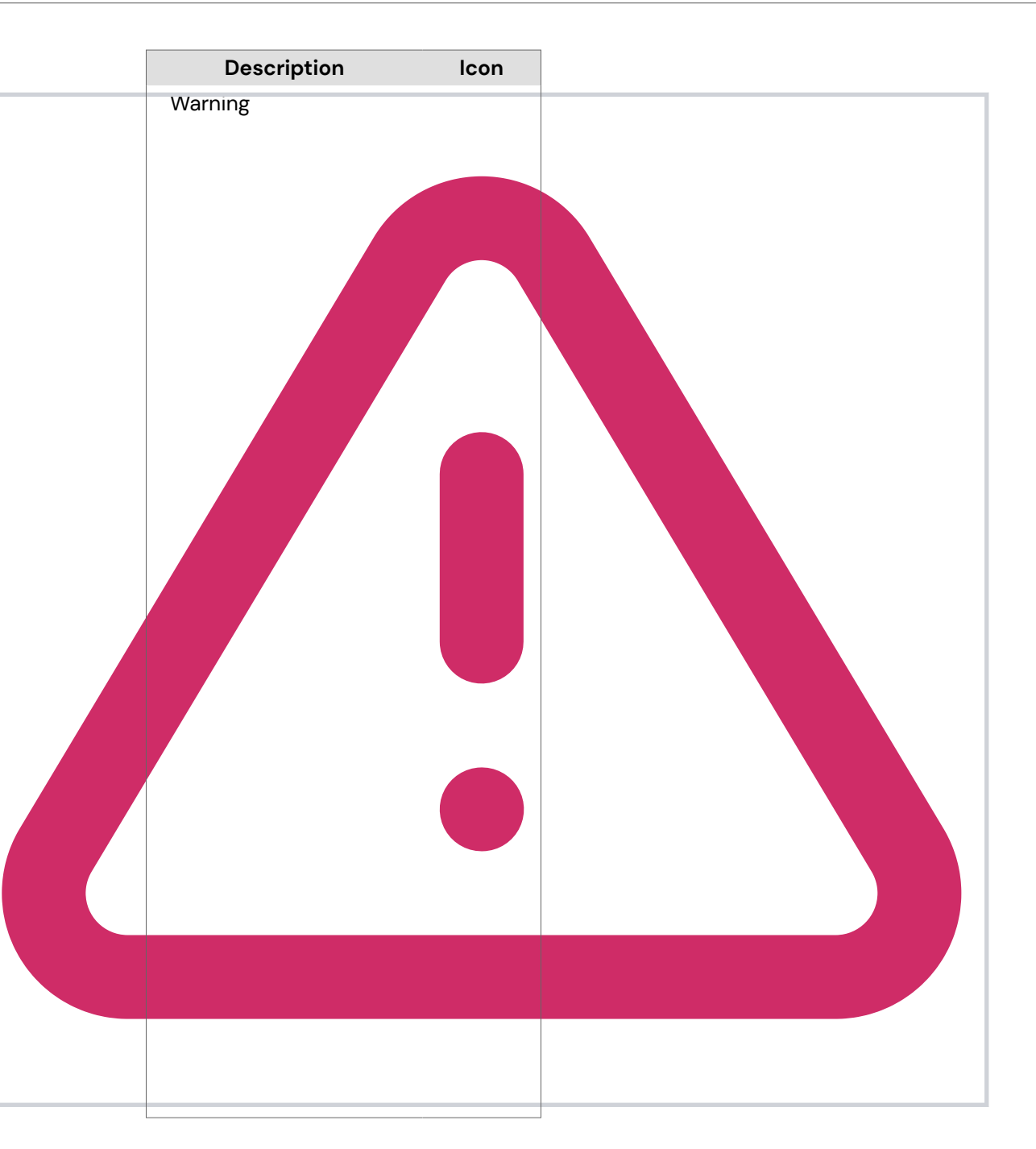